# Portal de Pagamentos

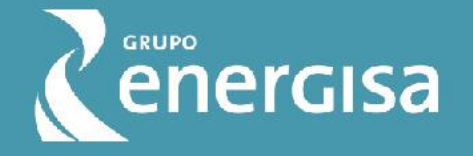

# SUMÁRIO

Primeiro Acesso ao Portal Fluxo Padrão da Solicitação para pagamentos sem vínculo contratual Fluxo Padrão da Solicitação para pagamentos com vínculo contratual Detalhamento das etapas dos pagamentos sem vínculo contratual Detalhamento das etapas dos pagamentos com vínculo contratual Histórico Acompanhamentos Antecipação Notificações Meu Cadastro Ajuda Inclusão Futura

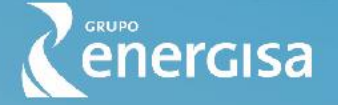

Acesse o Portal através do site https://portaldepagamentos.energisa.com.br

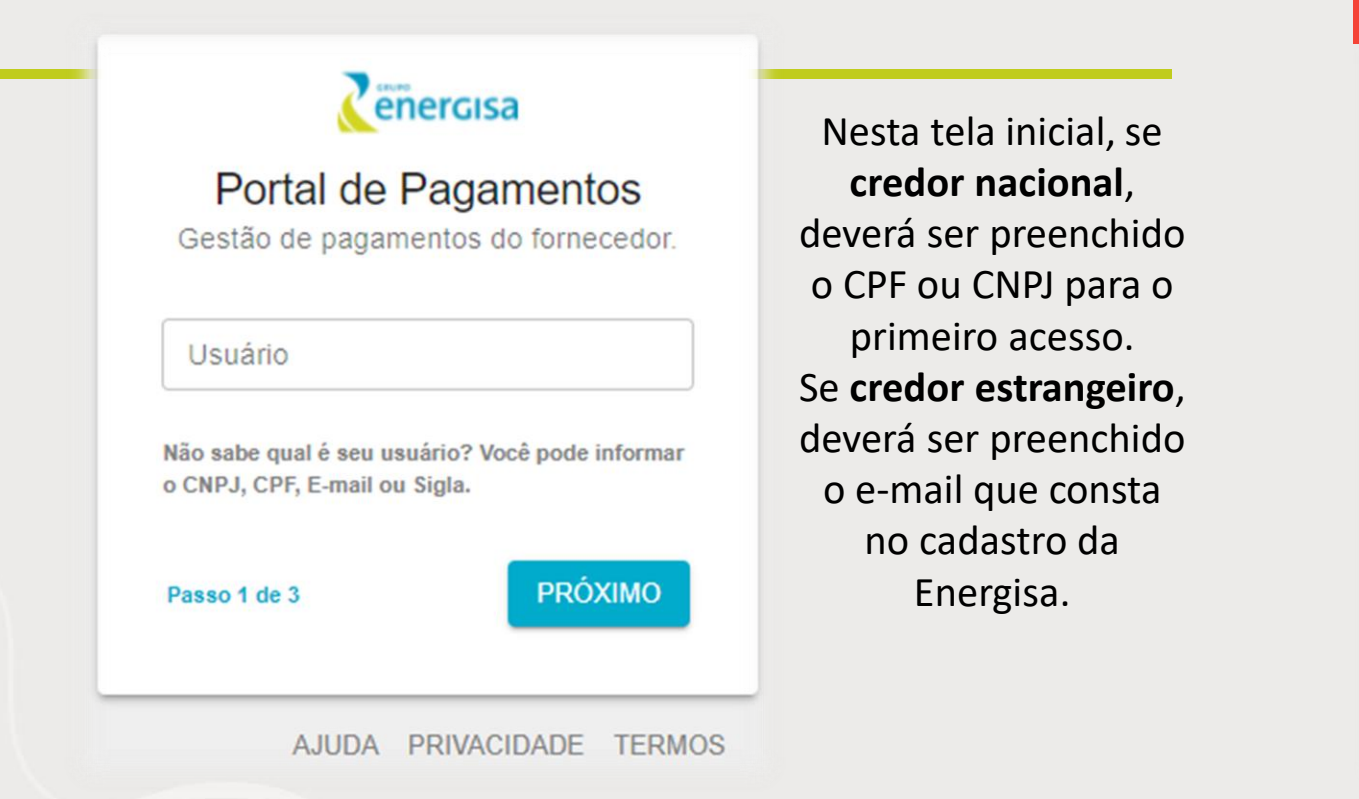

#### 🕐 A senha padrão precisa ser alterada. Um link para atualização de senha foi enviado para o e-mail cadastrado

#### enercisa

Portal de Pagamentos Seja bem-vindo,

| - Senha |   |
|---------|---|
|         | S |

Não sabe qual é a sua senha? Você pode recuperar sua senha clicando aqui.

Passo 2 de 3

PRÓXIMO

Para primeiro acesso e alteração da senha clique no "clicando aqui" para que seja enviado para o e-mail cadastrado na Energisa o link para alteração da senha. Se não for o primeiro acesso, basta informar a senha de acesso.

AJUDA PRIVACIDADE TERMOS

Premissa para o acesso: Fornecedor deverá estar com o cadastro atualizado e ativo.

Para credores com vinculo contratual, o cadastro do WEBSUPPLY deverá estar atualizado.

Sendo o primeiro acesso, o e-mail cadastrado na Energisa receberá a notificação, conforme abaixo:

| Zenercisa              |                                                                                              |
|------------------------|----------------------------------------------------------------------------------------------|
| Portal de Pagamentos   |                                                                                              |
| Notificação automática |                                                                                              |
| Nova sent              | าล                                                                                           |
| Olá                    | link abaixo para atualizar sua senha:                                                        |
| https://portalpagam    | entos-hmg.apps.mgclustocpp1.energisa.corp/alterar-senha/753582ab-9c5a-41b1-8eef-d81a7f3197e1 |

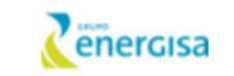

Portal de Pagamentos Seja bem-vindo.

| Nova senha |   |
|------------|---|
|            | 2 |

Sua senha deve conter no mínimo 8 caracteres, sendo pelo menos:

- 1 (uma) letra maiúscula;
- · 1 (uma) letra minúscula;
- · 1 (um) número;
- · 1 (um) caracter especial;

SALVAR

Ao ser selecionado o link, será encaminhado automaticamente ao site do Portal para alteração da senha. Importante informar no campo "e-mail" o mesmo que consta no cadastro da Energisa.

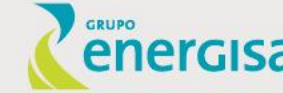

De posse da senha atualizada, poderá ser acessado o Portal novamente e fazer o preenchimento:

GRUPO

A próxima tela é de autenticação para preenchimento do **token** que chegará para o e-mail cadastrado na Energisa:

|                                                                              |                                                                                                    | enercisa                                                |
|------------------------------------------------------------------------------|----------------------------------------------------------------------------------------------------|---------------------------------------------------------|
| enercisa                                                                     | Cenergisa                                                                                             | Portal de Pagamentos                                    |
|                                                                              | Destal de Deserventes                                                                                 | Notificação automática                                  |
| Portal de Pagamentos<br>Seja bem-vindo,                                      | Seja bem-vindo,                                                                                       | Token de autenticação                                   |
| Senha 💦                                                                      | Autenticação                                                                                          | Olá , abaixo segue seu token de autenticação:<br>379453 |
| Não sabe qual é a sua senha? Você pode recuperar<br>sua senha clicando aqui. | Verifique seu e-mail e digite o código enviado.<br>Não recebeu o e-mail? clicando aqui para reenviar. |                                                         |
| Passo 2 de 3 PRÓXIMO                                                         |                                                                                                    |                                                         |
|                                                                              | Passo 3 de 3 ENTRAR                                                                                   |                                                         |
|                                                                              |                                                                                                    |                                                         |
| AJUDA PRIVACIDADE TERMOS                                                     |                                                                                                    |                                                         |
|                                                                              | AJUDA PRIVACIDADE TERMOS                                                                              |                                                         |
| ercisa                                                                       |                                                                                                    |                                                         |
| CIUISA                                                                       |                                                                                                    |                                                         |
|                                                                              |                                                                                                    |                                                         |

O Portal também pode ser acessado através do **App** disponível no site <u>https://portaldepagamentos.energisa.com.br</u>

GRUPO

ergisa

| https://portaldepagamentos.energisa.com.br |                                                                                  |                                                                       |
|--------------------------------------------|----------------------------------------------------------------------------------|-----------------------------------------------------------------------|
|                                            |                                                                                  | Abrir com X                                                           |
|                                            | <b>Theorem Service</b>                                                           | Abrir                                                                 |
|                                            | Portal de Pagamentos<br>Gestão de pagamentos do fornecedor.                      |                                                                       |
|                                            | Usuário                                                                          | Clique no ícone à direita da tela e<br>acesse a função <b>abrir</b> . |
|                                            | Não sabe qual é seu usuário? Você pode informar<br>o CNPJ, CPF, E-mail ou Sigla. | Na sequência, as funcionalidades                                      |
|                                            | Passo 1 de 3 PRÓXIMO                                                             | estarão disponíveis para uso.                                         |
|                                            | AJUDA PRIVACIDADE TERMOS                                                         |                                                                       |

Premissa para o acesso: Fornecedor deverá estar com o cadastro atualizado e ativo.

Para credores com vinculo contratual, o cadastro do WEBSUPPLY deverá estar atualizado.

Ao acessar com CNPJ/CPF/E-mail e senha no Portal, serão disponibilizados os **ícones** abaixo para utilização:

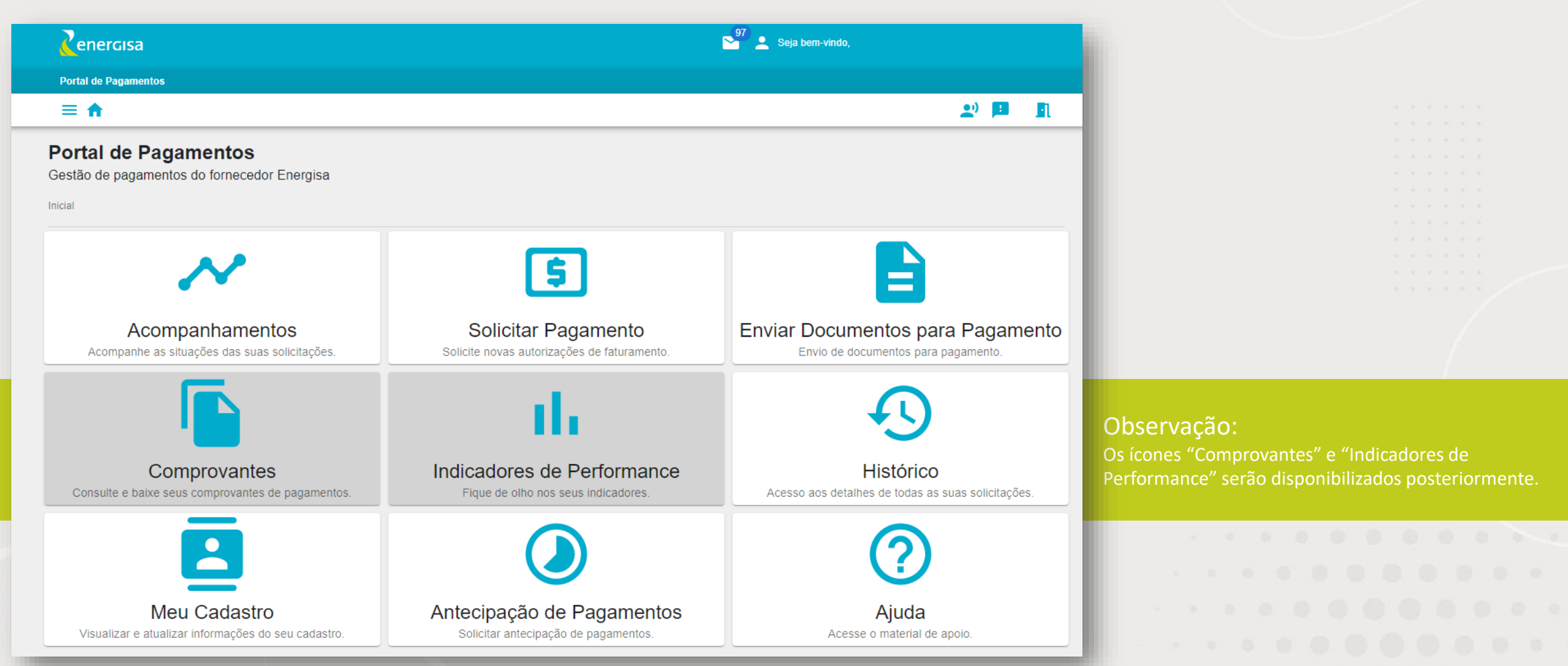

# FLUXO PADRÃO DA SOLICITAÇÃO

Pagamentos <u>sem</u> vínculo contratual

er<u>GIsa</u>

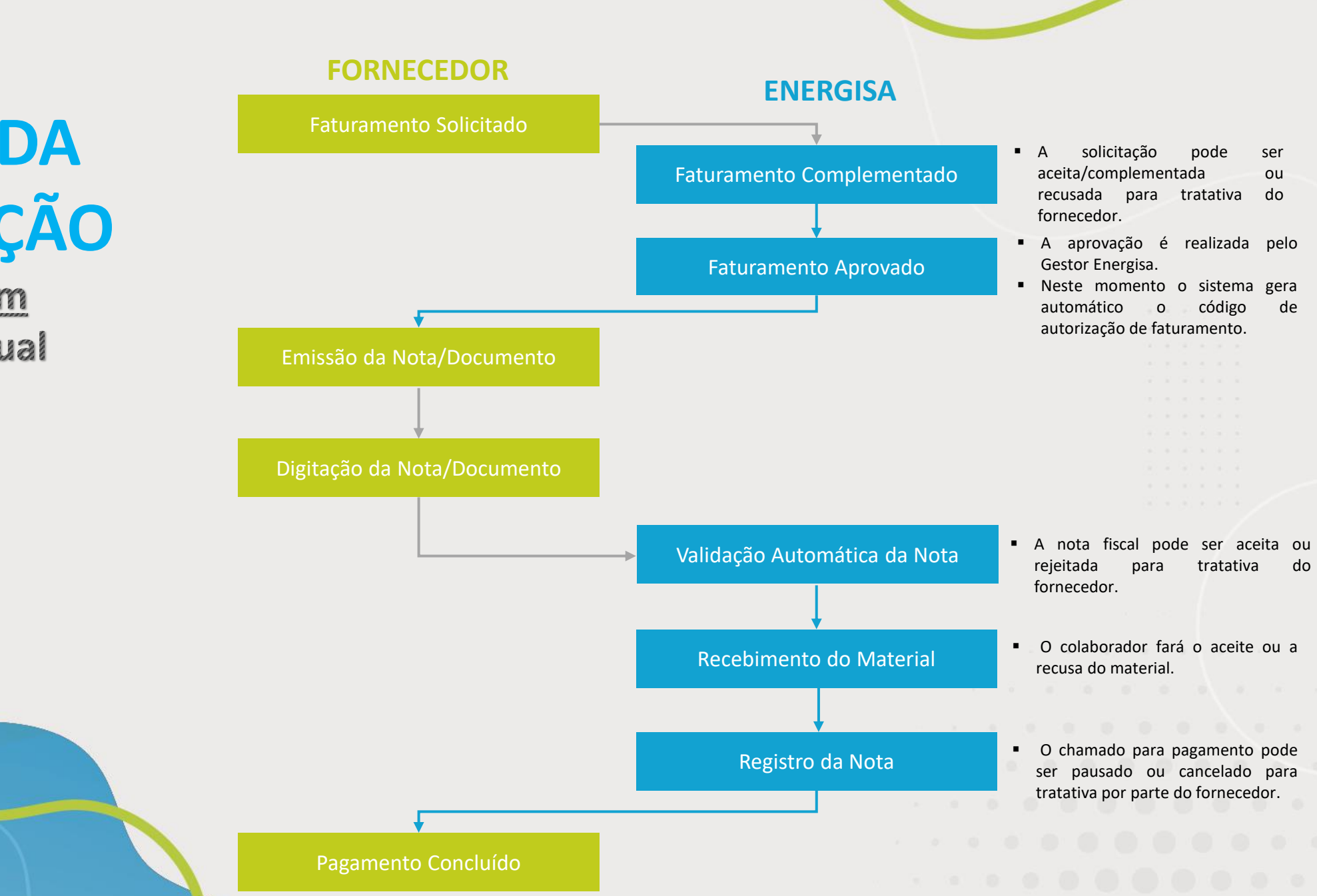

# FLUXO PADRÃO DA SOLICITAÇÃO

Pagamentos <u>com</u> vínculo contratual

ergisa

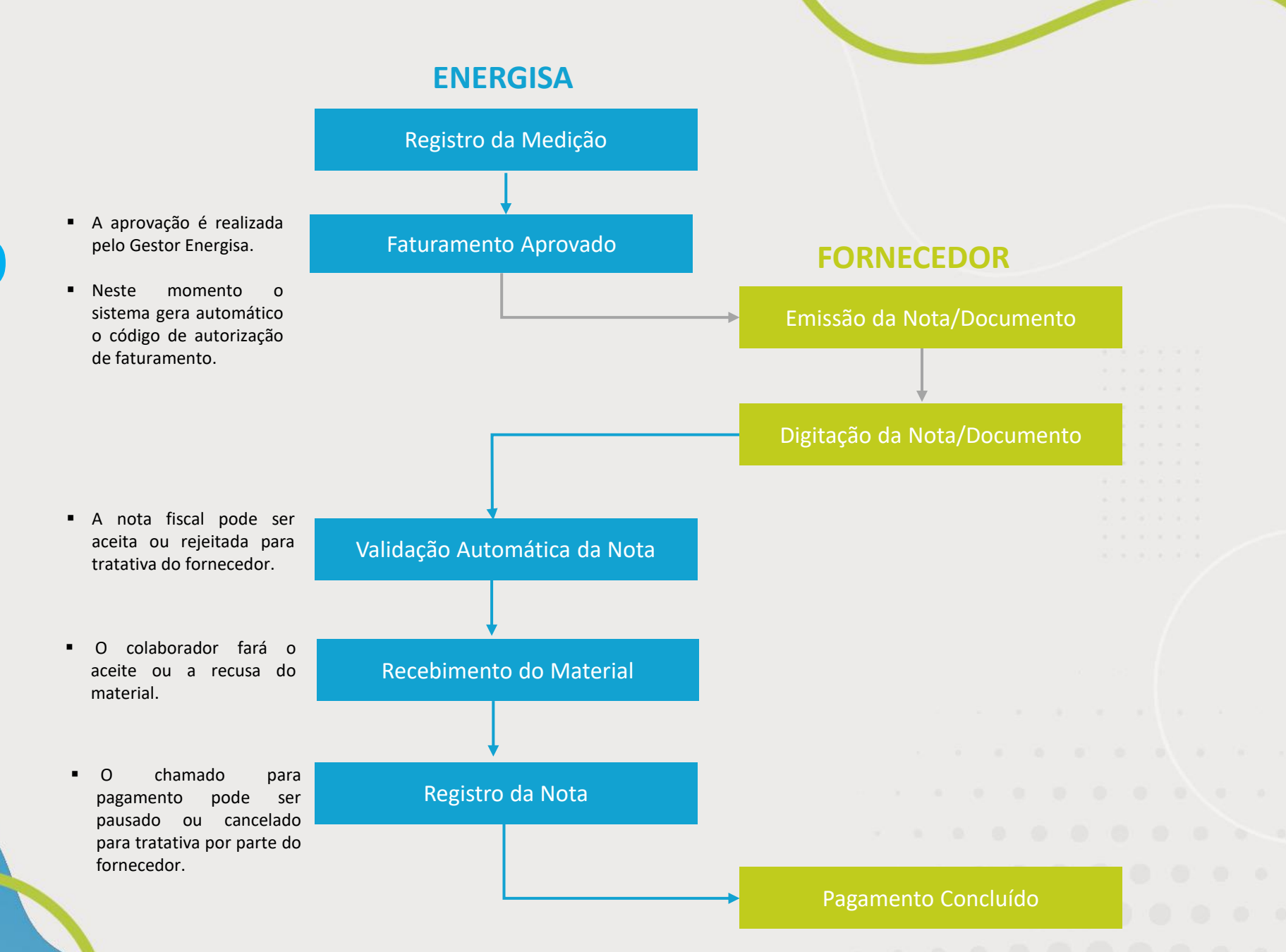

# Detalhamento das etapas sem vínculo contratual

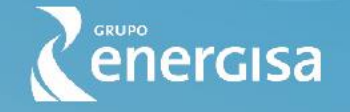

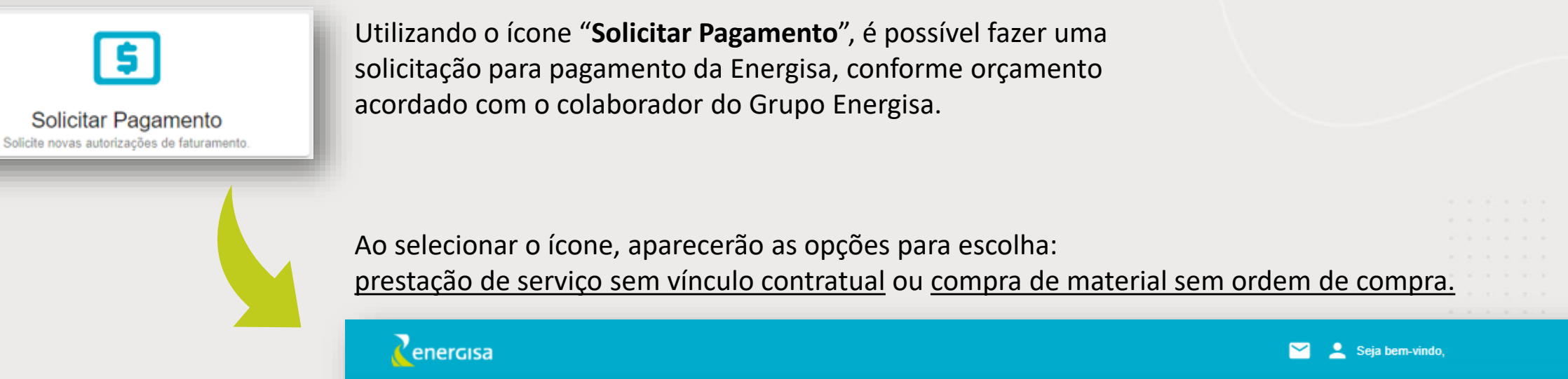

Em breve, será possível solicitar o pagamento de documentos, tipo:

- ✓ NF de Comunicação;
- ✓ Pagamento de Reembolso;
- ✓ Pagamento de Aluguel;
- ✓ Recibo;
- Recibo de pagto de autônomo;
- ✓ Duplicata;

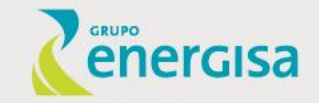

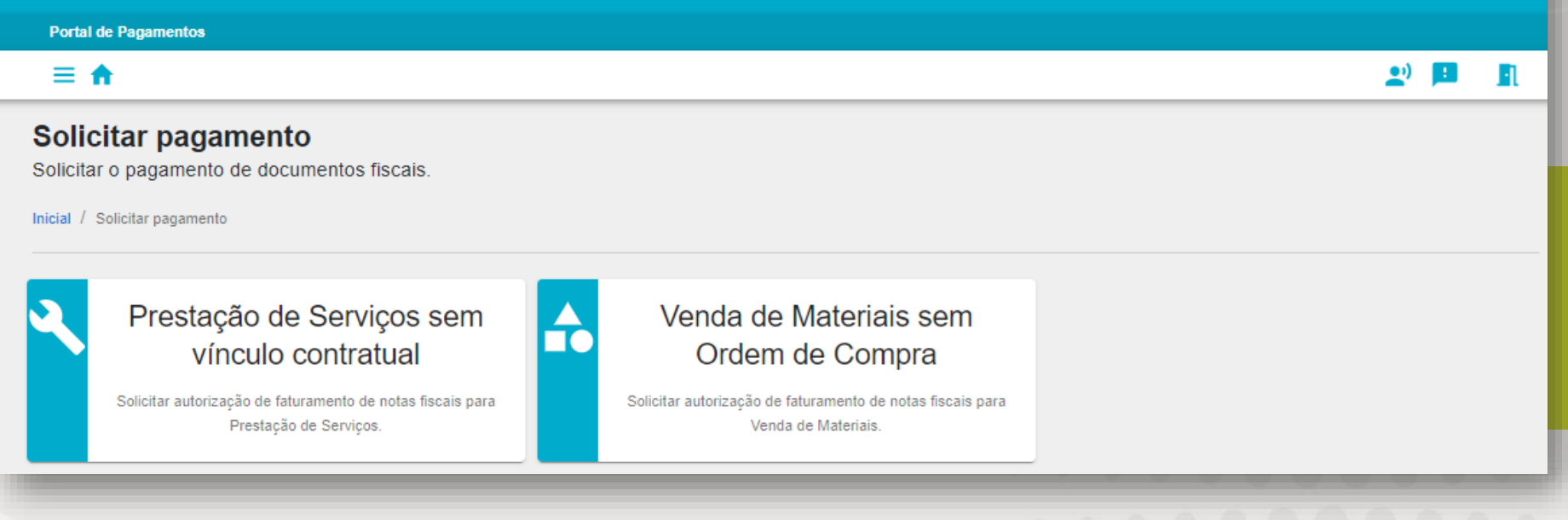

Prestação de Serviços sem vínculo contratual

Solicitar autorização de faturamento de notas fiscais para Prestação de Serviços. Ao selecionar a opção "<u>Serviço sem vínculo contratual</u>" com a Energisa, aparecerão as opções de pagamentos abaixo:

| Zenercisa                                                                                                    | Seja bem-vindo, "                             |  |
|----------------------------------------------------------------------------------------------------|-----------------------------------------------|--|
| Portal de Pagamentos                                                                                                    |                                               |  |
| ≡ ♠                                                                                                    | 🖭 🏴 🔝                                         |  |
| Prestação de Serviços sem vínculo contratual<br>Solicitar autorização de faturamento de notas fiscais para Prestação de Serviços. |                                               |  |
| Inicial / Solicitar pagamento / Prestação de Serviços sem vínculo contratual                                                      |                                               |  |
| 82 - Nota Fiscal de Materiais Eletônica (NF-e)                                                                                    | 86 - Nota Fiscal de Serviço Eletônica (NFS-e) |  |
| 87 - Nota Fiscal de Serviço (Não Eletrônica)                                                                                      |                                               |  |
|                                                                                                    |                                               |  |
|                                                                                                    |                                               |  |
|                                                                                                    |                                               |  |
|                                                                                                    |                                               |  |
|                                                                                                    |                                               |  |
|                                                                                                    |                                               |  |

Basta selecionar o mais condizente com o documento/nota fiscal a ser emitido posteriormente.

<u>Exemplo</u>: Solicitação no formulário 86-Nota Fiscal de Serviço Eletrônica - dará origem a emissão de uma NFS-e.

Nota: É de extrema importância a seleção correta para que não ocorra o cancelamento por parte da Energisa.

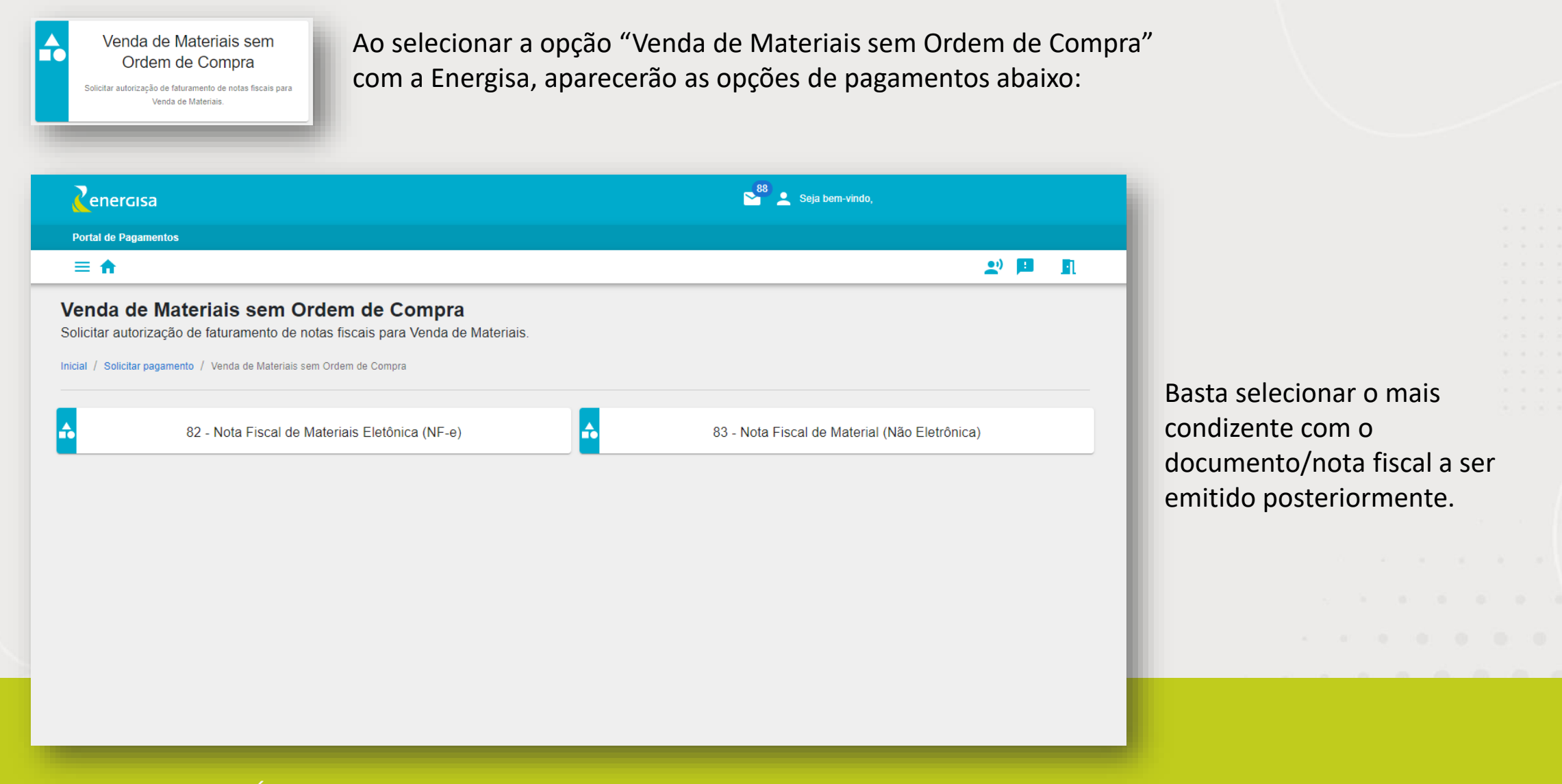

Nota: É de extrema importância a seleção correta para que não ocorra o cancelamento por parte da Energisa.

Ao selecionar a opção desejada, será necessário o preenchimentos dos campos abaixo para salvar a solicitação.

| Portal de Pagamentos                                                                                                    |    |       |          |
|----------------------------------------------------------------------------------------------------|----|-------|----------|
|                                                                                                    | 2) |       | <b>R</b> |
| 86 - Nota Fiscal de Serviço Eletônica (NFS-e)<br>Solicitar autorização de faturamento de notas fiscais para Prestação de Serviços. |    |       |          |
| Inicial / Solicitar Pagamento / Prestação de Serviços sem vínculo contratual / 86 - Nota Fiscal de Serviço Eletônica (NFS-e)       |    |       |          |
| ✓ SALVAR                                                                                                    | ×  | CANCE | LAR      |
| Credor - CNPJ / CPF -                                                                                                    |    |       |          |
|                                                                                                    |    |       |          |
| Valor a Ser Faturado Empresa Pagadora ENERGISA MINAS GERAIS-DISTRIB.ENERGIA SA                                                     |    |       | -        |
|                                                                                                    |    |       |          |
| Tipo Empresa<br>Matriz                                                                                                    |    |       | •        |
|                                                                                                    |    |       |          |
| Identificação dos Serviços<br>Orcamento referente a reforma do prédio no dia 08/10/2021                                            |    |       |          |
|                                                                                                    |    |       |          |
| Funcionário de Contato                                                                                                    |    |       |          |
|                                                                                                    |    |       |          |
|                                                                                                    |    |       |          |
|                                                                                                    |    |       |          |
|                                                                                                    |    |       |          |
| Documento ∧ Ações                                                                                                    |    |       |          |
| ORÇAMENTO.docx                                                                                                    |    |       |          |
|                                                                                                    |    |       |          |

- Credor: campo preenchido automático de acordo com o login no Portal;
- CNPJ/CPF: campo preenchido automático de acordo com o login no Portal;
- Valor a Ser Faturado: valor do orçamento/ solicitação que dará origem a nota/documento para pagamento;
- Empresa Pagadora : seleção da empresa do Grupo Energisa;
- Tipo Empresa: seleção se a empresa pagadora é matriz ou filial;
- CNPJ: seleção do CNPJ da empresa pagadora que constará futuramente no documento/nota fiscal a ser emitido;
- Identificação da Solicitação/Serviços: Breve texto explicando a compra ou prestação do serviço adquiridos pela Energisa;
- Funcionário de Contato: seleção do funcionário que está em negociação com o fornecedor;
- Adicionar Documento: campo não obrigatório, podendo o fornecedor anexar um e-mail ou orçamento sobre a compra ou prestação do serviço para registro no Portal.

Ao salvar a solicitação, será possível fazer o acompanhamento de todas as etapas futuras do pagamento.

# 2ª ETAPA – COMPLEMENTAÇÃO DA ENERGISA

Assim que gerado a solicitação no Portal de Pagamentos, a Energisa receberá a solicitação e fará a análise pertinente, podendo:

#### **RECUSAR**:

A solicitação ficará com situação de **Faturamento Recusado** e precisará de tratativa do Fornecedor. Será apresentado nos "acompanhamentos" o motivo da recusa para verificação.

\*Maior detalhamento na parte dos acompanhamentos.

#### **ACEITAR:**

A solicitação ficará com a situação de **Faturamento Complementado** e seguirá o fluxo para aprovação.

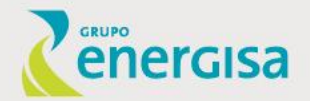

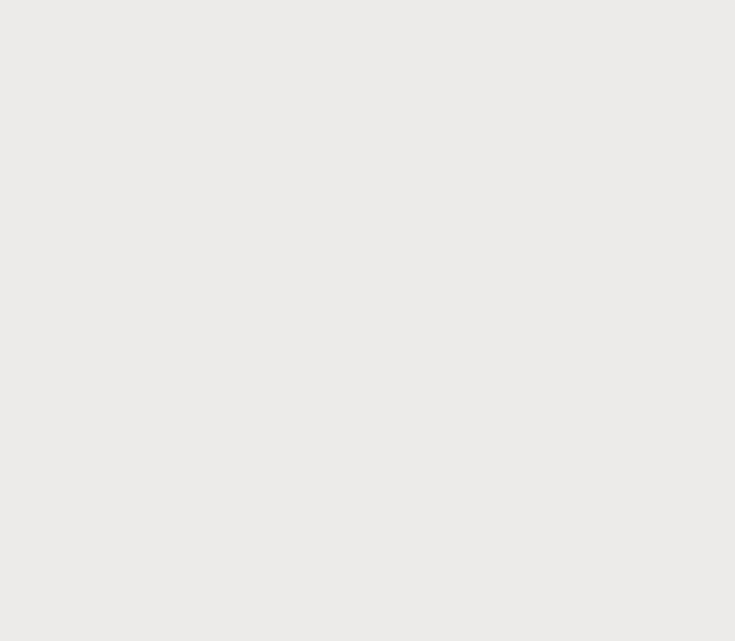

# 3ª ETAPA - APROVAÇÃO DA ENERGISA

Após a complementação da solicitação por parte da Energisa, a mesma passará pela aprovação do Gestor para prosseguir no fluxo de pagamento, podendo ser:

### **APROVADA:** A solicitação

ficará com situação de **Faturamento Aprovado** e seguirá o fluxo para pagamento.

### **REPROVADA:** A solicitação

ficará com situação de **Faturamento Reprovada** para tratativa interna da Energisa junto ao Fornecedor.

\*Maior detalhamento na parte dos acompanhamentos.

| Zenercisa                   |                                                    |                                                    |                          |                       |                          | 🍄 👱 Seja bem-vindo, |                              |      |    |
|-----------------------------|----------------------------------------------------|----------------------------------------------------|--------------------------|-----------------------|--------------------------|---------------------|------------------------------|------|----|
| Portal de Pagament          | tos                                                |                                                    |                          |                       |                          |                     |                              |      |    |
| ≡ ♠                         |                                                    |                                                    |                          |                       |                          |                     | -                            | 2 💻  | R  |
| Companha<br>companhar a sit | amentos<br>tuação de suas solicit<br>tentos        | ações de pagamentos                                |                          |                       |                          |                     |                              |      |    |
| Buscar por Núm              | nero de Solicitação                                |                                                    |                          |                       |                          |                     |                              |      | Q  |
| Solicitação                 | Tipo de<br>Solicitação                             | Empresa<br>Pagadora                                | CNPJ<br>Emp.<br>Pagadora | Tipo Emp.<br>Pagadora | Data da<br>Solicitação   | Valor<br>Solicitado | Situação                     | Açõe | is |
| 1244                        | Prestação de<br>Serviços sem<br>vínculo contratual | ENERGISA MINAS<br>GERAIS-<br>DISTRIB.ENERGIA<br>SA |                          | Filial                | 08/11/2021 -<br>14:48:55 | R\$ 500,00          | Faturamento<br>Complementado | Ξ    | EK |
| 1242                        | Prestação de<br>Serviços sem<br>vínculo contratual | ENERGISA MINAS<br>GERAIS-<br>DISTRIB.ENERGIA       |                          | Matriz                | 08/11/2021 -<br>14:29:26 | R\$ 634,90          | Faturamento<br>Aprovado      | Ξ    | EK |

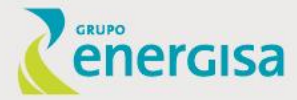

# 4ª ETAPA- ENVIO DO CÓDIGO DE FATURAMENTO

Após a solicitação ser aprovada pelo Gestor Energisa, será enviado para o e-mail que consta em nosso cadastro, a instrução de faturamento, bem como o código de faturamento que precisa ser inserido na nota fiscal.

| df | INSTRUCAO_FATURAME V                                                                                                    |
|----|----------------------------------------------------------------------------------------------------|
|    | <b>Z</b> enercisa                                                                                                    |
|    | Portal de Pagamentos                                                                                                    |
|    | Notificação automática                                                                                                    |
|    | Solicitação de Faturamento Aprovada                                                                                                    |
|    | Solicitação de Faturamento Aprovada                                                                                                    |
|    | Solicitação de Faturamento Aprovada<br>Instrução para Emissão da Nota Fiscal<br>Prezado Fornecedor,                                                                                                    |
|    | Solicitação de Faturamento Aprovada<br>Instrução para Emissão da Nota Fiscal<br>Prezado Fornecedor,<br>Sua solicitação de faturamento 1247 foi aprovada.<br>Você está recebendo o seu código de faturamento com as instruções para a emissão da nota fiscal.<br>Por favor verifique os dados anexos e siga as instruções para que seu pagamento ocorra dentro do prazo. |

Lembrando que o **código de autorização** deverá constar na nota fiscal/documento sendo:

- Notas de Serviços / Documentos não eletrônicos – Código deverá constar nos dados adicionais;
- Nota Fiscal Eletrônica de Material Código deverá constar no campo XPED da nota e nos dados adicionais.

Vale ressaltar que é de suma importância a verificação da instrução que consta como anexo no e-mail, onde informa o prazo para envio da nota, código de autorização, entre outras informações relevantes.

### 5<sup>a</sup> ETAPA - ENVIAR DOCUMENTOS PARA PAGAMENTO E VALIDAÇÃO

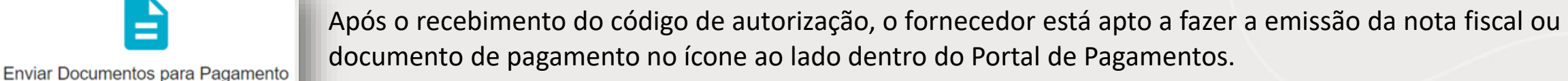

Ao selecionar o ícone será aberto um painel, onde serão listadas solicitações as aprovadas para inserção do documento para pagamento.

=

Envio de documentos para pagamento

Nota: Deverá ser observado o limite de aceite de nota mensal que consta na instrução recebida para que não possam ter impedimentos e os cancelamentos solicitado das notas.

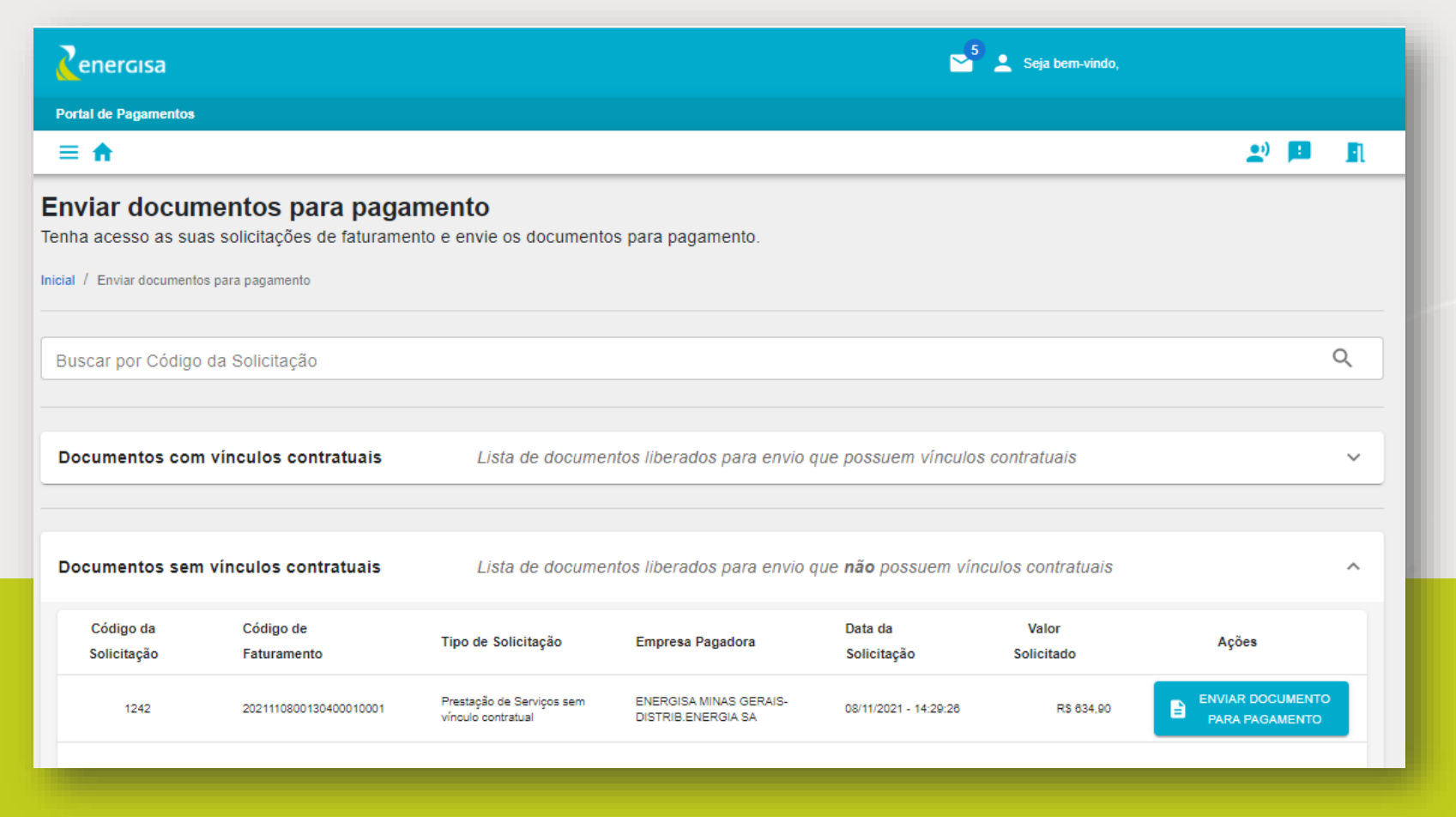

### 5ª ETAPA - ENVIAR DOCUMENTOS PARA PAGAMENTO E VALIDAÇÃO

#### Selecionado o ícone "Enviar documento para pagamento",

será habilitado o formulário para preenchimento e anexo do documento/nota.

| Formulário para envio de Documentos para Pagamento                              |                                                              |                                                                       |
|---------------------------------------------------------------------------------|--------------------------------------------------------------|-----------------------------------------------------------------------|
| inicial / Envio de Documentos para Pagamento / Formulário de envio de Documento | s para Pagamento - Autorização 2021110800130400010001        | <ul> <li>Nenhum documento encontrada com essas informações</li> </ul> |
| - Candrae                                                                       | Chipji CPF                                                   | <b>CELAR</b>                                                          |
| - Cógido de Autorização de Faturamento<br>2021110800130400010001                | - Solicitação<br>1242                                        |                                                                       |
| - Tipo de Pagamenio<br>86 - Nota Fiscal de Serviço Eletônica (NFS-e)            | Empresa Pagadora<br>ENERGISA MINAS GERAIS-DISTRIB.ENERGIA SA |                                                                       |
| Número do Documento<br>202100000100121                                          | do Documento X CANCELAR BUSCA                                |                                                                       |
| - Valor Total<br>R\$634,9                                                       | ntidade de Parcelas                                          |                                                                       |
| Existe boleto                                                                   |                                                              |                                                                       |
| Dora de Construção Civil                                                        |                                                              |                                                                       |
| Tipo Documento 👻                                                                |                                                              |                                                                       |
| Redução Base de INSS 👻                                                          |                                                              |                                                                       |
| ARQUIVO_NOTA_FISCAL xml                                                         |                                                              |                                                                       |

Ao ser aberto o formulário serão carregados automaticamente os campos: credor, CNPJ/CPF, Código de Faturamento, Solicitação, Tipo de Pagamento e Empresa Pagadora.

Ao ser preenchido os campos <u>número do</u> <u>documento/ série</u> e selecionar o ícone em azul **"Buscar Documento",** será feito uma varredura para verificação da validação da nota. Apresentará uma mensagem **em verde** onde a partir do preenchimento dos demais dados seguirá para pagamento ficando na situação de **"Registro da Nota"** nos acompanhamentos.

Caso a nota ainda não esteja validada, aparecerá uma mensagem **em azul** e ao ser preenchido os demais dados, a mesma passará por essa validação podendo ser aceita ou não, de acordo com o Departamento Fiscal da Energisa. A solicitação ficará com situação de **"Aguardando Validação".** 

### 5<sup>ª</sup> ETAPA - ENVIAR DOCUMENTOS PARA PAGAMENTO E VALIDAÇÃO

Depois do envio da nota podem acontecer as seguintes situações no fluxo de pagamento:

### Aguardando a Validação:

Processo em que a nota foi enviada para validação fiscal junto a Energisa. Neste momento o fornecedor deve acompanhar o retorno.

#### **Registro da Nota:**

Processo em que a nota já foi validada fiscalmente e está seguindo o fluxo para pagamento.

### Nota Rejeitada:

Processo em que durante a validação fiscal foi encontrada alguma inconsistência onde deve ser tratado pelo fornecedor.

Lembrando que todas as etapas/situações estarão disponíveis no menu de "Acompanhamentos" para consulta ou tratativa.

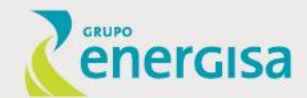

Para maior agilidade da validação da nota, assim que a mesma for emitida envie para os e-mails:

- NF-e de material: <u>nfe@energisa.com.br</u>;
- CT-e : <u>cte@energisa.com.br</u>;
- NF-e de serviço: <u>nfserv@energisa.com.br</u>;

# 6ª ETAPA – REGISTRO DA NOTA

Nesta etapa a nota já estará validada fiscalmente e estará sendo recebida pelo financeiro CSE para análise e verificação.

| 1302         | Prestação de<br>Serviços sem<br>vínculo contratual                          | GERAIS-<br>DISTRIB.ENERGIA<br>SA                                                                 | Matriz                                                  | 12/11/2021 -<br>09:22:41                                          | RS 800,00 R                               | egistro da<br>ota                                | EK I                          |                                     |
|--------------|-----------------------------------------------------------------------------|--------------------------------------------------------------------------------------------------|---------------------------------------------------------|-------------------------------------------------------------------|-------------------------------------------|--------------------------------------------------|-------------------------------|-------------------------------------|
| É preci      | so atenção nes                                                              | sa etapa, pois pode                                                                              | ocorrer:                                                |                                                                   |                                           |                                                  |                               | Fluxo seguindo para pagament        |
| docu<br>*Mai | mado Pausa<br>Imento pelo fo<br>or detalhamento na par                      | <b>do:</b> Recebimento p<br>rnecedor. Será apres<br>rte dos acompanhamentos.                     | entado o motiv                                          | do documento<br>o da pausa para                                   | nota para<br>tratativa e a                | pagamen<br>anexo no P                            | to, porém<br>ortal.           | precisa ser anexado algum           |
| <b>Cha</b>   | mado Cance<br>seguimento da                                                 | lado: Recebimento<br>solicitação, Será apr                                                       | o pelo financei<br>resentado o mot                      | ro e identificaçã<br>tivo do cancelan                             | ão de incor<br>pento para t               | nsistência I<br>tratativa do                     | no docume<br>o fornecedo      | ento/nota fiscal impedindo o<br>or. |
| Cha<br>pros  | mado Cance<br>seguimento da<br>Venda de Materiais<br>sem Ordem de<br>Compra | lado: Recebimento<br>solicitação. Será apr<br>energisa Minas<br>gerais-<br>DISTRIB.ENERGIA<br>SA | o pelo financei<br>resentado o mot<br><sup>Matriz</sup> | ro e identificaçã<br>tivo do cancelan<br>18/11/2021 -<br>19:49:21 | ăo de incor<br>nento para t<br>R\$ 600,50 | nsistência i<br>tratativa do<br>Registro da nota | no docume<br>o fornecedo<br>≡ | ento/nota fiscal impedindo o<br>or. |

# 7ª ETAPA – REGISTRO DO PAGAMENTO

Essa etapa o documento/nota fiscal já foi contabilizado para pagamento e estará sendo programado, porém poderá ter alguma inconsistência no pagamento, precisando ter atenção do fornecedor.

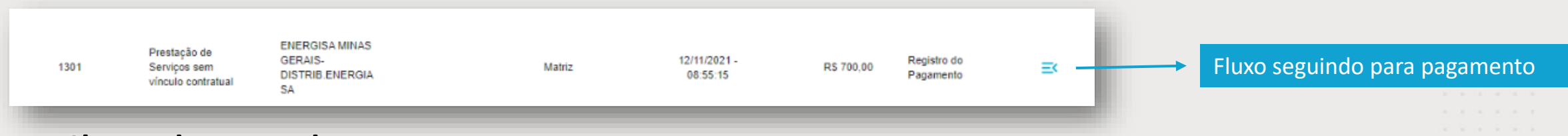

Chamado Pausado: Inconsistência nos dados bancários ou boleto enviado, precisando ser anexado no Portal a nova forma para pagamento. Será apresentado o motivo da pausa para tratativa.

\*Maior detalhamento na parte dos acompanhamentos.

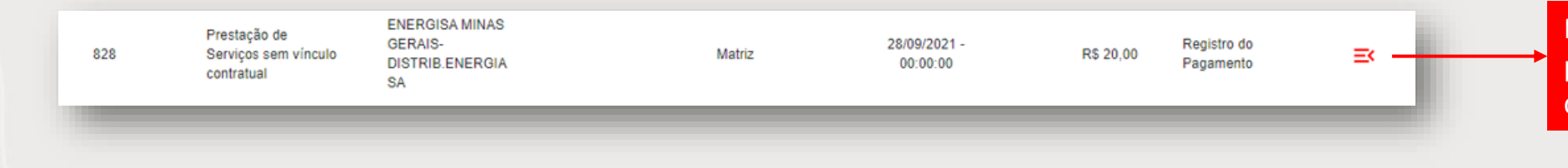

Necessita de tratativa do fornecedor, pois a solicitação pode estar com chamado pausado.

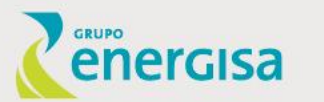

# 8ª ETAPA – PAGAMENTO CONCLUÍDO

Essa é a etapa final do fluxo de pagamento, onde o mesmo ocorreu ao fornecedor e será possível a verificação - dentro do Portal - da data do efetivo pagamento pelo fornecedor.

| 1315  | Prestação de<br>Serviços sem<br>vínculo contratual | ENERGISA MINAS<br>GERAIS-<br>DISTRIB.ENERGIA<br>SA | Matriz | 16/11/2021 -<br>08:33:51 | R\$ 800,00 | Pagamento<br>Concluído | ≡× |
|-------|----------------------------------------------------|----------------------------------------------------|--------|--------------------------|------------|------------------------|----|
|       |                                                    |                                                    |        |                          |            |                        |    |
|       |                                                    |                                                    |        |                          |            |                        |    |
|       |                                                    |                                                    |        |                          |            |                        |    |
|       |                                                    |                                                    |        |                          |            |                        |    |
|       |                                                    |                                                    |        |                          |            |                        |    |
|       |                                                    |                                                    |        |                          |            |                        |    |
|       |                                                    |                                                    |        |                          |            |                        |    |
|       |                                                    |                                                    |        |                          |            |                        |    |
|       |                                                    |                                                    |        |                          |            |                        |    |
|       |                                                    |                                                    |        |                          |            |                        |    |
| orci  | <b>C</b> 2                                         |                                                    |        |                          |            |                        |    |
| IEIGI | 50                                                 |                                                    |        |                          |            |                        |    |
|       |                                                    |                                                    |        |                          |            |                        |    |

# Detalhamento das etapas com vínculo contratual

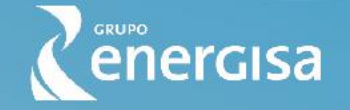

# 1º Etapa- Registro da Medição 2º Etapa- Faturamento Aprovado

Etapas feitas pelo colaborador Energisa

Nessa etapa, assim que aprovado o faturamento pelo "Gestor Energisa", o fornecedor receberá por e-mail a pré nota contratos e o código de faturamento para emissão da nota fiscal.

| 2                                                            | ENERGISA MG<br>MEDIÇÕES DE SERVIÇOS CONSOLIDADAS NO LOTE 73673 |                                                                             |            |                 |             |  |  |  |  |  |
|--------------------------------------------------------------|----------------------------------------------------------------|-----------------------------------------------------------------------------|------------|-----------------|-------------|--|--|--|--|--|
| Empresa: ENERGISA N                                          | MG                                                             | Lote de Consolidação: 73673 Situação: Aprov                                 | vado Sis   | tema de Origem: | SIAGO       |  |  |  |  |  |
| Contrato: 2018.0024.0                                        | 01 PRO                                                         | DJETOS DE REDE DE DISTRIBUIÇÃO                                              |            |                 |             |  |  |  |  |  |
| Fornecedor: 25767 Natureza do Gasto: Construção              |                                                                |                                                                             |            |                 |             |  |  |  |  |  |
| Município: 1791 MANHUAÇU Natureza do Orcamento: Investimento |                                                                |                                                                             |            |                 |             |  |  |  |  |  |
| Total Lote: 17 457 88                                        |                                                                |                                                                             |            |                 |             |  |  |  |  |  |
|                                                              |                                                                |                                                                             |            |                 |             |  |  |  |  |  |
| Item Data Medição O                                          | bra                                                            | Descrição da Medição                                                        | Operação   | Quantidade      | Valor (R\$) |  |  |  |  |  |
| 1 11/03/2021 02121                                           | 100219                                                         | 1444 TERC PROJ - Visita/Deslocamento para atendimento ao projeto - por O.S. | Instalação | 1,51            | 79,21       |  |  |  |  |  |
| 02121                                                        | 100236                                                         | 1444 TERC PROJ - Visita/Deslocamento para atendimento ao projeto - por O.S. | Instalação | 1               | 52,46       |  |  |  |  |  |
| 12/03/2021 02121                                             | 100131                                                         | 1440 TERC PROJ - Elaboração de projeto até 4 postes - por Projeto           | Instalação | 1               | 372,46      |  |  |  |  |  |
| 02121                                                        | 100132                                                         | 1440 TERC PROJ - Elaboração de projeto até 4 postes - por Projeto           | Instalação | 2               | 744,91      |  |  |  |  |  |
| 02121                                                        | 100137                                                         | 1440 TERC PROJ - Elaboração de projeto até 4 postes - por Projeto           | Instalação | 2               | 744,91      |  |  |  |  |  |
| 02121                                                        | 100146                                                         | 1440 TERC PROJ - Elaboração de projeto até 4 postes - por Projeto           | Instalação | 1               | 372,46      |  |  |  |  |  |
| 02121                                                        | 100154                                                         | 1440 TERC PROJ - Elaboração de projeto até 4 postes - por Projeto           | Instalação | 1               | 372,46      |  |  |  |  |  |
| 02121                                                        | 100157                                                         | 1440 TERC PROJ - Elaboração de projeto até 4 postes - por Projeto           | Instalação | 1               | 372,46      |  |  |  |  |  |
| 02121                                                        | 100216                                                         | 1440 TERC PROJ - Elaboração de projeto até 4 postes - por Projeto           | Instalação | 1               | 372,46      |  |  |  |  |  |
| 02121                                                        | 100237                                                         | 1440 TERC PROJ - Elaboração de projeto até 4 postes - por Projeto           | Instalação | 1               | 372,46      |  |  |  |  |  |
| 02121                                                        | 100243                                                         | 1440 TERC PROJ - Elaboração de projeto até 4 postes - por Projeto           | Instalação | 1               | 372,46      |  |  |  |  |  |
| 02121                                                        | 100254                                                         | 1440 TERC PROJ - Elaboração de projeto até 4 postes - por Projeto           | Instalação | 1               | 372,46      |  |  |  |  |  |
| 02121                                                        | 100256                                                         | 1440 TERC PROJ - Elaboração de projeto até 4 postes - por Projeto           | Instalação | 1               | 372,46      |  |  |  |  |  |
| 02121                                                        | 100282                                                         | 1440 TERC PROJ - Elaboração de projeto até 4 postes - por Projeto           | Instalação | 1               | 372,46      |  |  |  |  |  |
|                                                              |                                                                |                                                                             |            | Total Item:     | 5.346,09    |  |  |  |  |  |
|                                                              |                                                                |                                                                             |            |                 |             |  |  |  |  |  |

- É premissa para o fornecedor inserir o <u>código de</u> <u>faturamento na nota fiscal.</u>
- Serviço ou documento não eletrônico- Informar nos dados adicionais da nota;
- Nota Fiscal de Material Eletrônica- Inserir no Xped da nota e nos dados adicionais.

# **3º Emissão da Nota Fiscal/Documento 4º Digitação da Nota/Documento**

Enviar

Fornecedor

Nessa etapa o fornecedor poderá inserir sua nota fiscal/documento no Portal de Pagamento. Basta acessar a aba de "Enviar Documentos para Pagamento" e preencher os dados do formulário.

|                                    | Enviar documen<br>Tenha acesso as suas sol | tos para pagamento<br>licitações de faturamento e envie | e os documento: | s para pagamento.                         |                           |                     |       |                                                                                |
|------------------------------------|--------------------------------------------|---------------------------------------------------------|-----------------|-------------------------------------------|---------------------------|---------------------|-------|--------------------------------------------------------------------------------|
|                                    | Inicial / Enviar documentos para           | pagamento                                               |                 |                                           |                           |                     |       |                                                                                |
| Documentos para Pagamento          |                                            |                                                         |                 |                                           |                           |                     |       |                                                                                |
| nvio de documentos para pagamento. | Buscar por Código da S                     | Solicitação                                             |                 |                                           |                           |                     | Q     |                                                                                |
|                                    |                                            |                                                         |                 |                                           |                           |                     |       |                                                                                |
|                                    |                                            |                                                         |                 |                                           |                           |                     |       |                                                                                |
|                                    | Documentos com víno                        | culos contratuais                                       | sta de documen  | tos liberados para envio que possu        | iem vínculos contratuais  |                     | ^     |                                                                                |
|                                    |                                            |                                                         |                 |                                           |                           |                     |       |                                                                                |
|                                    | Código da                                  | Código de Faturamento                                   | Contrato        | Empresa Pagadora                          | Data da<br>Solicitação    | Valor<br>Solicitado | Ações |                                                                                |
|                                    | Sonchação                                  |                                                         |                 |                                           | Jonchação                 | 30101000            |       | Clique em "Ações" para enviar os                                               |
|                                    | 3038                                       | 180194010202305800010000035440                          | 2018019401      | SA                                        | 12/01/2022 - 11:43:58     | R\$ 12.549,51       | ≡     | fiscais.                                                                       |
|                                    |                                            |                                                         |                 |                                           |                           |                     |       |                                                                                |
|                                    |                                            |                                                         |                 |                                           |                           |                     |       | +                                                                              |
|                                    |                                            |                                                         |                 |                                           |                           |                     |       | Também será possível inserir os tipos                                          |
|                                    |                                            |                                                         |                 |                                           |                           |                     |       | de documentos:                                                                 |
|                                    |                                            |                                                         |                 |                                           | Linhas por página:        | 5 💌 1-1 de 1        | < >   | ✓ NF de Comunicação;                                                           |
|                                    |                                            |                                                         |                 |                                           |                           |                     |       | <ul> <li>✓ Pagamento de Reembolso;</li> <li>✓ Pagamento de Aluguel;</li> </ul> |
|                                    |                                            |                                                         |                 |                                           |                           |                     |       | <ul> <li>✓ Recibo;</li> </ul>                                                  |
| rgisa                              | Documentos sem víno                        | culos contratuais                                       | sta de documen  | tos liberados para envio que <b>não</b> p | ossuem vínculos contratua | is                  | ~     | <ul> <li>✓ Recibo de pagto de autônomo;</li> <li>✓ Duplicata;</li> </ul>       |
|                                    |                                            |                                                         |                 |                                           |                           |                     |       |                                                                                |

Abaixo segue a tela onde o fornecedor deverá escolher o seu <u>CNPJ para faturamento da nota fiscal</u>. O mesmo informará também o <u>tipo de pagamento</u>, <u>número do documento</u> e <u>série</u>.

| Zenercisa                                                                 |                                                     | 99 <del>)</del> _                                | Seja bem-vindo,  |        |       |                                                                                                    |                                                                     |
|---------------------------------------------------------------------------|-----------------------------------------------------|--------------------------------------------------|------------------|--------|-------|----------------------------------------------------------------------------------------------------|---------------------------------------------------------------------|
| Portal de Pagamentos                                                      |                                                     |                                                  |                  |        |       |                                                                                                    |                                                                     |
| ≡ ♠                                                                       |                                                     |                                                  |                  | 2) 📕   | 1     |                                                                                                    |                                                                     |
| Formulário de envio de Docu<br>Formulário para envio de Documentos para F | umentos para Pagamento<br>Pagamento                 | - Autorização 16000601                           | 0016646530010000 | 034791 |       |                                                                                                    |                                                                     |
| Inicial / Envio de Documentos para Pagamento / Formula                    | lário de envio de Documentos para Pagamento - Autor | ização 160006010016646530010000034791            |                  |        |       |                                                                                                    |                                                                     |
|                                                                           |                                                     |                                                  |                  |        |       |                                                                                                    |                                                                     |
|                                                                           |                                                     |                                                  | ✓ SALVAR         | X CANC | CELAR |                                                                                                    |                                                                     |
| Credor                                                                    |                                                     | CNPJ                                             |                  |        | •     | Quando selecionado un aparecerá a mensagem                                                            | n CNPJ divergente do logado,<br>1 abaixo ao fornecedor. <b>Todo</b> |
| <ul> <li>Cógido de Autorização de Faturamento</li> </ul>                  |                                                     | - Solicitação                                    |                  |        |       | acompanhamento e hist                                                                                 | tórico ficará no acesso do CNPJ                                     |
| 160006010016646530010000034791                                            |                                                     | 1827                                             |                  |        |       | selecionado da nota.                                                                                  |                                                                     |
| Contrato                                                                  |                                                     | – Empresa Pagadora –<br>ENERGISA MINAS GERAIS-DI | STRIB ENERGIA SA |        |       |                                                                                                    |                                                                     |
| 201000001                                                                 |                                                     |                                                  |                  |        |       | Voce selecionou um CNPJ arrente do logado. Para acompanhar o andamento desta solicitação 1827, você d | leverá acessar o Portal de Pagamentos usando esse novo CN           |
| Tipo de Pagamento                                                         | Ţ                                                   |                                                  |                  |        |       |                                                                                                    |                                                                     |
|                                                                           |                                                     |                                                  |                  |        |       |                                                                                                    |                                                                     |
| Número do Documento                                                       | Série do Documento                                  | Q BUSCAR DOCUMENTO                               | X CANCELAR BUSCA |        |       |                                                                                                    |                                                                     |
|                                                                           |                                                     |                                                  |                  |        |       |                                                                                                    |                                                                     |
|                                                                           |                                                     |                                                  |                  |        |       |                                                                                                    |                                                                     |
| N                                                                         |                                                     |                                                  |                  |        |       |                                                                                                    |                                                                     |
| GRUPO                                                                     | Nota: U tipo de pag                                 | amentos devera se                                | er               |        |       |                                                                                                    |                                                                     |
| energisa                                                                  | documento/not                                       | e acordo com o<br>ta fiscal emitida.             |                  |        |       |                                                                                                    |                                                                     |

SALVAR X CANCELAF

Ao lado, os campos do formulário a serem preenchidos pelo fornecedor com os dados do documento /nota fiscal.

O Portal terá a ação de enviar a nota fiscal para validação tributaria da Energisa.

Para maior agilidade o Fornecedor ao emitir a nota fiscal poderá antecipar a validação da mesma enviando para os e-mail`s abaixo:

- NF-e de material: <u>nfe@energisa.com.br</u>
- CT-e de transporte: <u>cte@energisa.com.br</u>
- NF-e de serviço: <u>nfserv@energisa.com.br</u>

*OBS: Só poderá entrar para pagamentos as notas fiscais validadas ou com exceção vista pelo Departamento Fiscal da Energisa- CSE.* 

| Jeuor                                                                                                 |                      | CNDI                        |                  |
|----------------------------------------------------------------------------------------------------|----------------------|-----------------------------|------------------|
|                                                                                                    |                      | CONFJ                       |                  |
|                                                                                                    |                      |                             |                  |
| Cógido de Autorização de Faturamento                                                                  |                      | - Solicitação               |                  |
| 60006010016646530010000034791                                                                         |                      | 1827                        |                  |
| Contrato                                                                                              |                      | - Empresa Dagadora -        |                  |
| 016000601                                                                                             |                      | ENERGISA MINAS GERAIS-DISTR | B.ENERGIA SA     |
|                                                                                                    |                      |                             |                  |
| ipo de Pagamento                                                                                      | -                    |                             |                  |
|                                                                                                    |                      |                             |                  |
| lúmero do Documento                                                                                   |                      |                             |                  |
| 188246                                                                                                | Série do Documento   | Q BUSCAR DOCUMENTO          | X CANCELAR BUSCA |
|                                                                                                    |                      |                             |                  |
| alor lotal<br>\$\$200                                                                                 | 03/01/2022           |                             |                  |
|                                                                                                    |                      |                             |                  |
| Evista halata                                                                                         |                      |                             |                  |
|                                                                                                    |                      |                             |                  |
| _                                                                                                    |                      |                             |                  |
| -                                                                                                    |                      |                             |                  |
| Obra de Construção Civil                                                                              |                      |                             |                  |
| Obra de Construção Civil                                                                              |                      |                             |                  |
| Dobra de Construção Civil                                                                             |                      |                             |                  |
| Dobra de Construção Civil<br>ipo Documento<br>RECIBO                                                  |                      |                             |                  |
| Obra de Construção Civil  ipo Documento ECIBO  redução Base de INSS                                   |                      |                             |                  |
| Obra de Construção Civil  ipo Documento ECIBO  tedução Base de INSS iem redução                       |                      |                             |                  |
| Obra de Construção Civil  Tipo Documento RECIBO  tedução Base de INSS Sem redução                     |                      |                             |                  |
| Obra de Construção Civil  Documento ECIBO  edução Base de INSS em redução  ADICIONAR XML DO DOCUMENTO | Nenhum XML do Docume | nto adicionado              |                  |
| Obra de Construção Civil  Documento ECIBO edução Base de INSS em redução ADICIONAR XML DO DOCUMENTO   | Nenhum XML do Docume | nto adicionado              |                  |

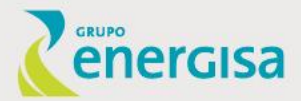

5 º Aguardando a Validação da Nota
6 º Registro da Nota
7º Registro do Pagamento
8º Pagamento Concluído

Está disponibilizado nos "Acompanhamentos" a situação em que cada solicitação se encontra para verificação do fornecedor.

#### Acompanhamentos

Acompanhar a situação de suas solicitações de pagamentos.

Inicial / Acompanhamentos

Buscar por Número de Solicitação

| Solicitação | Tipo de<br>Solicitação | Empresa<br>Pagadora                           | CNPJ<br>Emp.<br>Pagadora | Tipo Emp.<br>Pagadora | Data da<br>Solicitação   | Valor<br>Solicitado | Situação                | Ações |
|-------------|------------------------|-----------------------------------------------|--------------------------|-----------------------|--------------------------|---------------------|-------------------------|-------|
| 3038        | Vínculo Contratual     | ENERGISA<br>SERGIPE-<br>DISTRIB.ENERGIA<br>SA | 13017462000163           | Matriz                | 12/01/2022 -<br>11:43:58 | R\$ 12.549,51       | Faturamento<br>Aprovado | ≡×    |
| 3032        | Vínculo Contratual     | ENERGISA<br>SERGIPE-<br>DISTRIB.ENERGIA<br>SA | 13017462000163           | Matriz                | 12/01/2022 -<br>10:31:41 | R\$ 370,00          | Aguardando<br>Validação | ≡×    |
| 3030        | Vínculo Contratual     | ENERGISA<br>SERGIPE-<br>DISTRIB.ENERGIA<br>SA | 13017462000163           | Matriz                | 12/01/2022 -<br>10:31:21 | R\$ 400,00          | Nota Rejeitada          | ≡×    |
| 3010        | Vínculo Contratual     | ENERGISA<br>SERGIPE-<br>DISTRIB.ENERGIA<br>SA | 13017462000163           | Matriz                | 12/01/2022 -<br>08:42:07 | R\$ 270,00          | Registro da<br>nota     | ≡×    |

Etapas automáticas

Etapas realizadas pelo Contas a Pagar Energisa

Q

# HISTÓRICO

Utilizando o ícone de **"Histórico"** serão listadas todas as solicitações abertas em todas as etapas para acompanhamento.

Onde é permitido realizar filtros para melhor visualização.

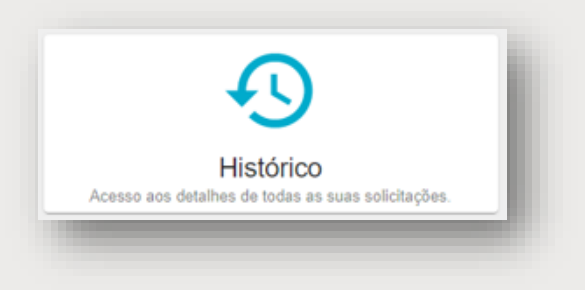

#### Histórico

Tenha acesso a todo o histórico das suas solicitações de faturamento.

| iicial / Historico |         | 1   |    |    |   |  |
|--------------------|---------|-----|----|----|---|--|
|                    |         | L H |    |    |   |  |
|                    | nulai / |     | 10 | ιu | 6 |  |

|                    |   | Número do Co | ntrato |
|--------------------|---|--------------|--------|
| Situação           |   |              |        |
| Possui comprovante |   |              |        |
| Valor              | • |              |        |
| Abertura           | • |              |        |
| Vencimento         | • |              |        |

| Solicitação | Número<br>Documento | Código Faturamento             | Contrato   | Tipo de<br>Solicitação | Empresa<br>Pagadora                           | Data da<br>Solicitação   | Valor<br>Solicitado | Previsão<br>Pagto.                                   | Data<br>Pagto.   | Situação                | Ações |
|-------------|---------------------|--------------------------------|------------|------------------------|-----------------------------------------------|--------------------------|---------------------|------------------------------------------------------|------------------|-------------------------|-------|
| 3038        | -                   | 180194010202305800010000035440 | 2018019401 | Vínculo<br>Contratual  | ENERGISA<br>SERGIPE-<br>DISTRIB.ENERGIA<br>SA | 12/01/2022 -<br>11:43:58 | R\$ 12.549,51       | Aguardando<br>abertura de<br>chamado de<br>pagamento | Não<br>realizado | Faturamento<br>Aprovado | Ξ×    |
| 3032        | 276165              | 180194010200547570010000035434 | 2018019401 | Vínculo<br>Contratual  | ENERGISA<br>SERGIPE-<br>DISTRIB.ENERGIA<br>SA | 12/01/2022 -<br>10:31:41 | R\$ 370,00          | Aguardando<br>abertura de<br>chamado de<br>pagamento | Não<br>realizado | Aguardando<br>Validação | Ξ×    |
| 3030        | 5279165             | 180104010209835750010000035433 | 2018019401 | Vínculo<br>Contratual  | ENERGISA<br>SERGIPE-<br>DISTRIB.ENERGIA<br>SA | 12/01/2022 -<br>10:31:21 | R\$ 400,00          | Aguardando<br>abertura de<br>chamado de<br>pagamento | Não<br>realizado | Nota Rejeitada          | Ξ×    |
| 3028        |                     | 180194010200512980010000035431 | 2018019401 | Vínculo<br>Contratual  | ENERGISA<br>SERGIPE-<br>DISTRIB.ENERGIA<br>SA | 12/01/2022 -<br>10:29:39 | R\$ 770,00          | Aguardando<br>abertura de<br>chamado de<br>pagamento | Não<br>realizado | Solicitação<br>Excluída | Ξ×    |
| 3010        | 25363               | 180194010207877290010000035415 | 2018019401 | Vínculo<br>Contratual  | ENERGISA<br>SERGIPE-<br>DISTRIB.ENERGIA<br>SA | 12/01/2022 -<br>08:42:07 | R\$ 270,00          | Aguardando<br>abertura de<br>chamado de<br>pagamento | Não<br>realizado | Registro da<br>nota     | Ξ×    |
|             |                     |                                |            |                        |                                               |                          |                     |                                                      |                  |                         |       |

A partir da situação **"Registro da Nota"** é possível a visualização da previsão do pagamento. Na situação de **"Pagamento Concluído"** será informada a data que ocorreu o pagamento.

# **HISTÓRICO**

Ao rolar a tela, no ícone abaixo será possível visualizar todas as informações da solicitação.

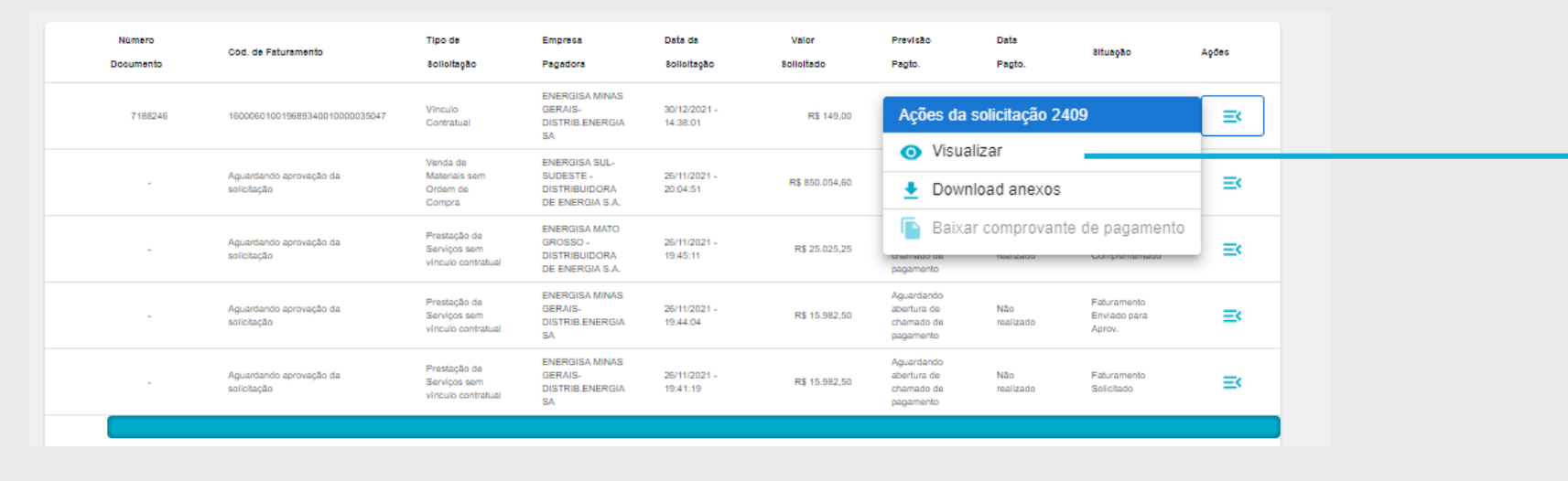

#### Detalhes do histórico da solicitação

Tenha acesso aos detalhes das solicitações de faturamento.

Inicial / Histórico / Detalhes do histórico da solicitação 2409 - Vínculo Contratual

| Dados da Solicitação           | $\sim$ |
|--------------------------------|--------|
|                                |        |
| Anexos da Solicitação          | ~      |
|                                |        |
| Comprovantes da Solicitação    | ~      |
|                                |        |
| Etapas da Solicitação          | ~      |
|                                |        |
| Análise Gráfica da Solicitação | ~      |

Em breve estará disponível para visualização os valores pagos e suas deduções. Exemplo: valor bruto do documento - deduções = valor liquido.

#### GRUPO energisa

Acompanhamentos Acompanhe as situações das suas solicitações.

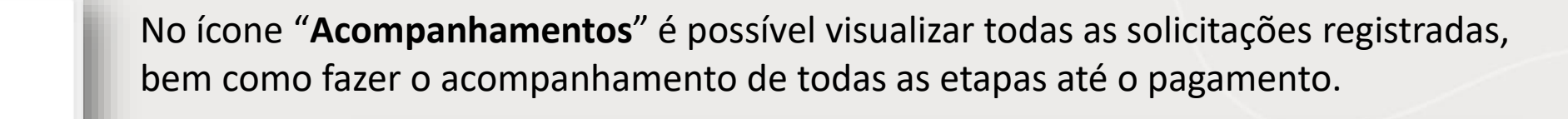

| Zenercisa                     |                                                    |                                                    |                          |                       |                          | 🚽 👱 Seja be         | m-vindo,                  |   |      |   |
|-------------------------------|----------------------------------------------------|----------------------------------------------------|--------------------------|-----------------------|--------------------------|---------------------|---------------------------|---|------|---|
| Portal de Pagamen             | itos                                               |                                                    |                          |                       |                          |                     |                           |   |      |   |
| ≡ ♠                           |                                                    |                                                    |                          |                       |                          |                     |                           | 2 |      | n |
| Acompanha<br>Acompanhar a sit | amentos<br>tuação de suas solicita<br>nentos       | ações de pagamentos.                               |                          |                       |                          |                     |                           |   |      |   |
| Buscar por Núr                | nero de Solicitação                                |                                                    |                          |                       |                          |                     |                           |   | ¢    | ۲ |
| Solicitação                   | Tipo de<br>Solicitação                             | Empresa<br>Pagadora                                | CNPJ<br>Emp.<br>Pagadora | Tipo Emp.<br>Pagadora | Data da<br>Solicitação   | Valor<br>Solicitado | Situação                  | A | ções |   |
| 1255                          | Prestação de<br>Serviços sem<br>vínculo contratual | ENERGISA MINAS<br>GERAIS-<br>DISTRIB.ENERGIA<br>SA |                          | Matriz                | 09/11/2021 -<br>10:20:04 | R\$ 50,00           | Faturamento<br>Solicitado |   | =×   | ; |
| 967                           | Prestação de<br>Serviços sem<br>vínculo contratual | ENERGISA MINAS<br>GERAIS-<br>DISTRIB.ENERGIA<br>SA |                          | Matriz                | 05/10/2021 -<br>00:00:00 | R\$ 600,38          | Registro da<br>nota       |   | E    |   |
| 851                           | Pagamentos de<br>Transportes a<br>Colaborador      | ENERGISA MINAS<br>GERAIS-<br>DISTRIB.ENERGIA<br>SA |                          | Matriz                | 28/09/2021 -<br>18:45:22 | R\$ 300,00          | Solicitação<br>Cancelada  |   | ≡×   | : |
| 849                           | Pagamentos de<br>Transportes a<br>Colaborador      | ENERGISA MINAS<br>GERAIS-<br>DISTRIB.ENERGIA<br>SA |                          | Matriz                | 28/09/2021 -<br>18:38:20 | R\$ 300,00          | Solicitação<br>Cancelada  |   | =×   |   |
| 807                           | Prestação de<br>Serviços sem<br>vínculo contratual | ENERGISA<br>SOLUÇÕES S.A.                          |                          | Matriz                | 27/09/2021 -<br>00:00:00 | R\$ 181,22          | Registro da<br>nota       |   | =<   | : |

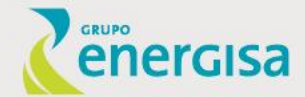

Linhas por página: 5 💌 1-5 de 5 < >

Na coluna "**Ações**" deverá ser observado com maior atenção com relação as cores dos ícones (Azul ou Vermelho) e informações da coluna "situação", para que seja feito a tratativa necessária para seguir com o fluxo de pagamento.

Ícone na cor azul: Processo de pagamento em andamento.

| <b>Acompanh</b><br>Acompanhar a si | amentos<br>tuação de suas solicit                  | ações de pagamentos                                |                          |                       |                          |                                                                                          |       |
|------------------------------------|----------------------------------------------------|----------------------------------------------------|--------------------------|-----------------------|--------------------------|------------------------------------------------------------------------------------------|-------|
| nicial / Acompanhan                | nentos                                             |                                                    |                          |                       |                          |                                                                                          |       |
|                                    |                                                    |                                                    |                          |                       |                          |                                                                                          |       |
| Buscar por Núr                     | mero de Solicitação                                |                                                    |                          |                       |                          |                                                                                          | Q     |
| Solicitação                        | Tipo de<br>Solicitação                             | Empresa<br>Pagadora                                | CNPJ<br>Emp.<br>Pagadora | Tipo Emp.<br>Pagadora | Data da<br>Solicitação   | Valor Situação<br>Solicitado                                                             | Ações |
| 1255                               | Prestação de<br>Serviços sem<br>vínculo contratual | ENERGISA MINAS<br>GERAIS-<br>DISTRIB.ENERGIA<br>SA |                          | Matriz                | 09/11/2021 -<br>10:20:04 | Ações da solicitação 1255                                                                | ≡×    |
| 967                                | Prestação de<br>Serviços sem<br>vínculo contratual | ENERGISA MINAS<br>GERAIS-<br>DISTRIB.ENERGIA<br>SA |                          | Matriz                | 05/10/2021 -<br>00:00:00 | Editar     Eculir                                                                        | ≡×    |
| 851                                | Pagamentos de<br>Transportes a<br>Colaborador      | ENERGISA MINAS<br>GERAIS-<br>DISTRIB.ENERGIA<br>SA |                          | Matriz                | 28/09/2021 -<br>18:45:22 | <ul> <li>Download anexos</li> <li>Inconsistências na validação</li> </ul>                | ≡×    |
| 849                                | Pagamentos de<br>Transportes a<br>Colaborador      | ENERGISA MINAS<br>GERAIS-<br>DISTRIB.ENERGIA<br>SA |                          | Matriz                | 28/09/2021 -<br>18:38:20 | <ul> <li>Chamado de pagamento pausado</li> <li>Chamado de pagamento cancelado</li> </ul> | . =   |
|                                    |                                                    |                                                    |                          |                       |                          |                                                                                          |       |

Selecionando o ícone dentro de "**ações**", caso a situação da solicitação esteja "Faturamento Solicitado" as opções de <u>Visualizar</u>, <u>Editar</u> e <u>Excluir</u> estarão habilitadas.

Caso, a situação não seja a informada acima, será possível somente visualizar.

Estarão na cor azul sem impedimentos as situações:

- Faturamento Solicitado;
- Faturamento Complementado;
- Faturamento Aprovado;
- Aguardando a Validação;
- Registro da Nota;
- Registro do Pagamento;
- Pagamento Concluído.

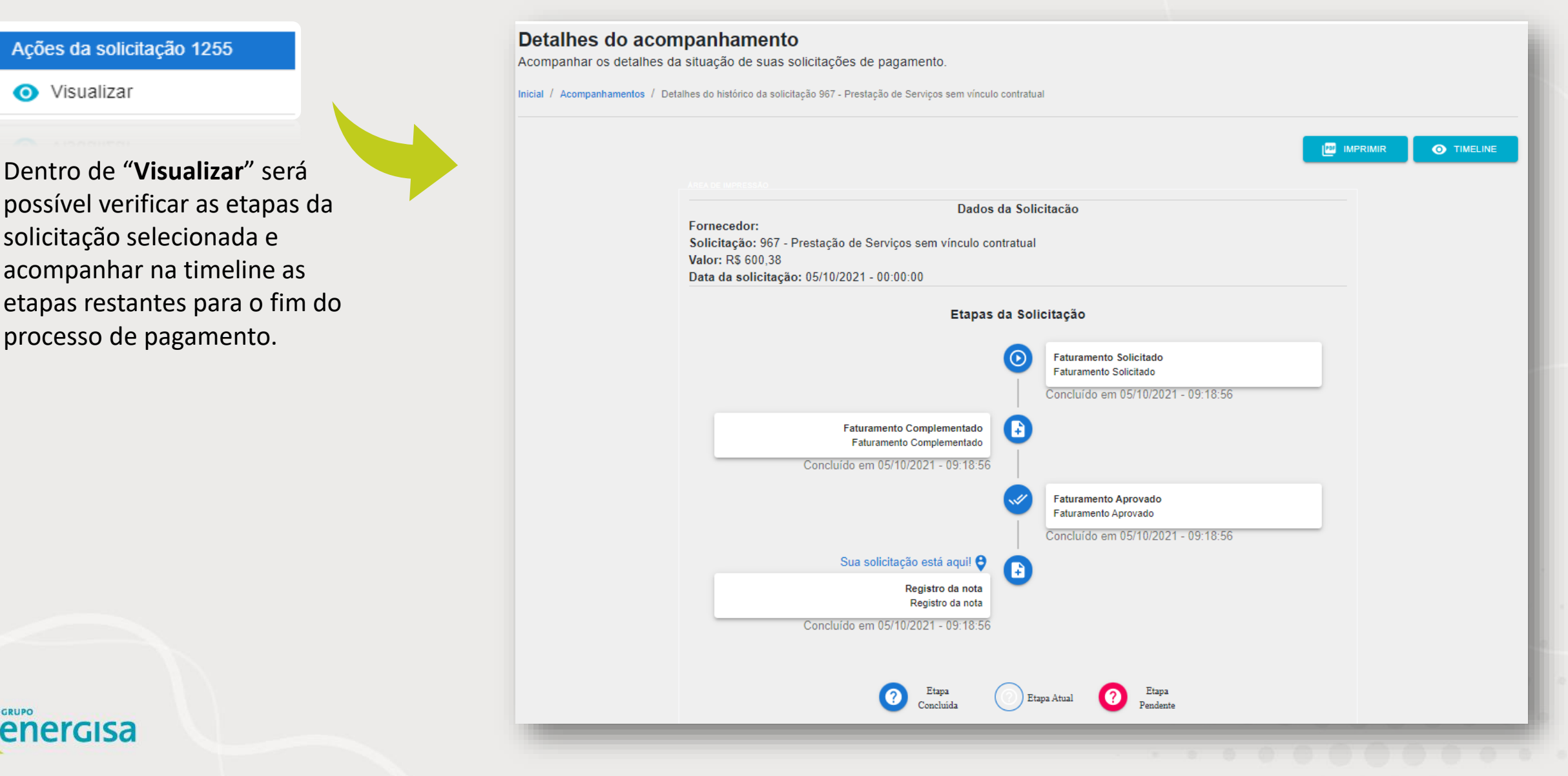

| Açõ | Ações da solicitação 1255 |  |  |  |  |  |  |
|-----|---------------------------|--|--|--|--|--|--|
| 0   | Visualizar                |  |  |  |  |  |  |
| 1   | Editar                    |  |  |  |  |  |  |
|     |                           |  |  |  |  |  |  |

Dentro de "editar", será possível fazer alteração no campo desejado dentro da solicitação, desde que a mesma esteja com situação de "Faturamento Solicitado".

Ao clicar no ícone, você será direcionado para o formulário já preenchido anteriormente onde será possível fazer a alteração dos dados e salvar.

| Portal de Pagamentos                                                                                                    | <b>₽</b> ) <b> </b> | ANCELAR |
|----------------------------------------------------------------------------------------------------|---------------------|---------|
| Solicitar autorização de faturamento de notas fiscais para Prestação de Serviços. Inicial / Solicitar Pagamento / Prestação de Serviços sem vínculo contratual  Credor Credor CNPJ/CPF-            | 2) F                | ANCELAR |
| Solicitar autorização de faturamento de notas fiscais para Prestação de Serviços. Inicial / Solicitar Pagamento / Prestação de Serviços sem vínculo contratual           Credor         CNPJ / CPF | <b>X</b> C.         | ANCELAR |
| Inicial / Solicitar Pagamento / Prestação de Serviços sem vínculo contratual  Credor  Credor  CNPJ / CPF                                                                                           | ×c                  | ANCELAR |
| Credor CNPJ / CPF                                                                                                    | ×c                  | ANCELAR |
|                                                                                                    |                     |         |
|                                                                                                    |                     |         |
| - Valor a Ser Faturado - Empresa Pagadora - ENERGISA MINAS GERAIS-DISTRIB.ENERGIA SA                                                                                                    |                     |         |
| Tipo Empresa CNPJ                                                                                                    |                     |         |
| Identificação dos Serviços                                                                                                    |                     |         |
| Prestação de Serviço - cte 67                                                                                                    |                     |         |
| - Funcionário de Contato                                                                                                    |                     |         |
|                                                                                                    |                     |         |
| Image: Documentos         Nenhum documento inserido.                                                                                                    |                     |         |

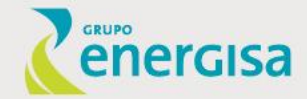

Ações da solicitação 1255 Visualizar Editar Excluir

A funcionalidade de exclusão da solicitação poderá ser utilizada, se necessário. Ao selecionar o ícone, aparecerá a mensagem abaixo de confirmação e após o ok, a solicitação será excluída do Portal.

Nota: A exclusão será possível apenas para o processo sem vínculo contratual.

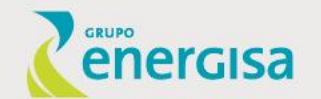

#### Acompanhamentos Acompanhar a situação de suas solicitações de pagamentos. Inicial / Acompanhamentos Q Buscar por Número de Solicitação CNPJ Tipo de Empresa Tipo Emp. Data da Valor Solicitação Emp. Situação Ações Solicitação Solicitado Pagadora Pagadora Solicitação Pagadora Prestação de Faturamento Alerta! 1255 Servicos sem RS 100.00 Solicitado vínculo contratual Deseja realmente excluir esta solicitação? Todas as informações serão Prestação de Registro da 967 Servicos sem perdidas! R\$ 600.38 nota vínculo contratual Pagamentos de X NÃO Solicitação 🗸 SIM 851 Transportes a R\$ 300.00 $\equiv <$ Cancelada Colaborador ENERGISA MINAS Pagamentos de GERAIS-28/09/2021 -Solicitação 849 Transportes a R\$ 300.00 Matriz DISTRIB.ENERGIA 18:38:20 Cancelada Colaborador SA Prestação de ENERGISA 27/09/2021 -Registro da 807 Servicos sem Matriz R\$ 181,22 Ξ< SOLUÇÕES S.A. 00:00:00 nota vínculo contratual Linhas por página: 5 👻 1-5 de 5

Ícone na cor vermelha: Impedimento no processo que precisa ser tratado.

Ficarão nessa cor as situações: Faturamento Recusado, Faturamento Reprovado, Nota Rejeitada, Registro da Nota, Material Recusado, Registro do Pagamento e Solicitação Cancelada.

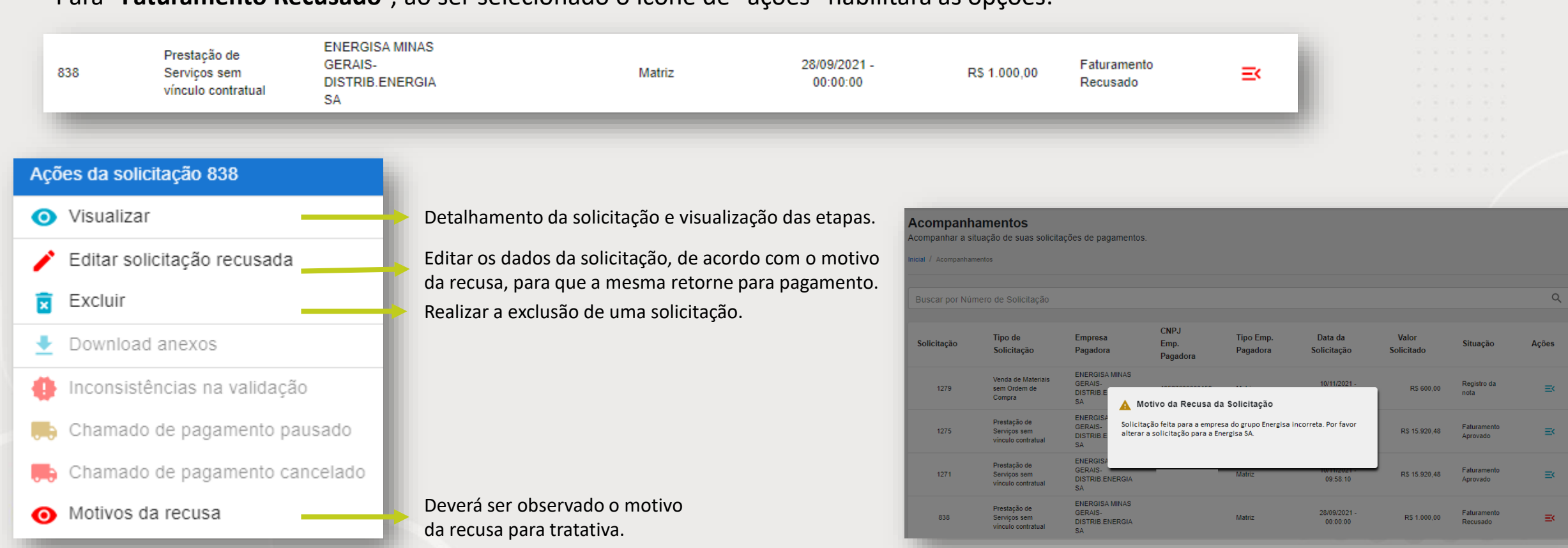

Para "Faturamento Recusado", ao ser selecionado o ícone de "ações" habilitará as opções:

Para "Faturamento Reprovado", ao ser selecionado o ícone de "ações" habilitará as opções:

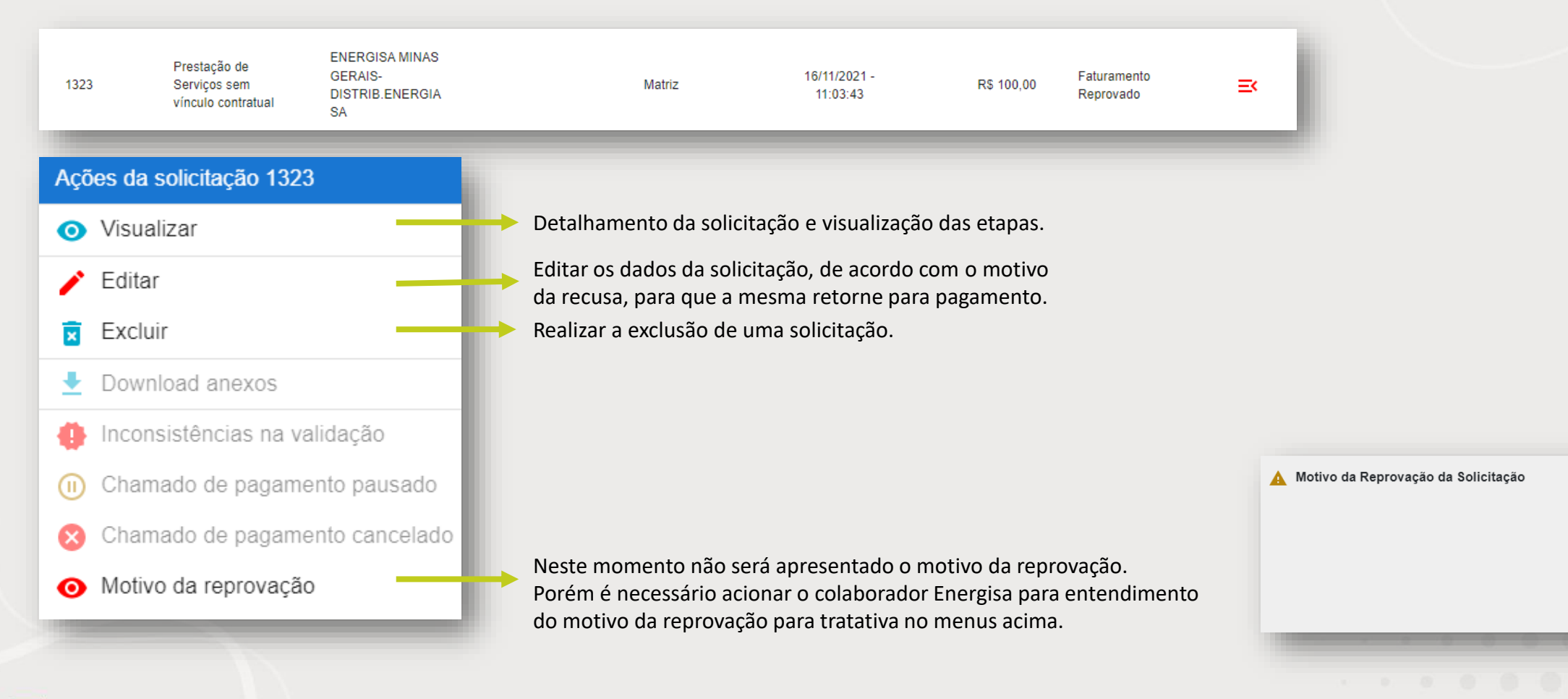

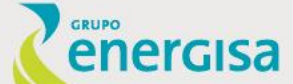

Para "Nota Rejeitada", ao ser selecionado o ícone de "ações" habilitará as opções:

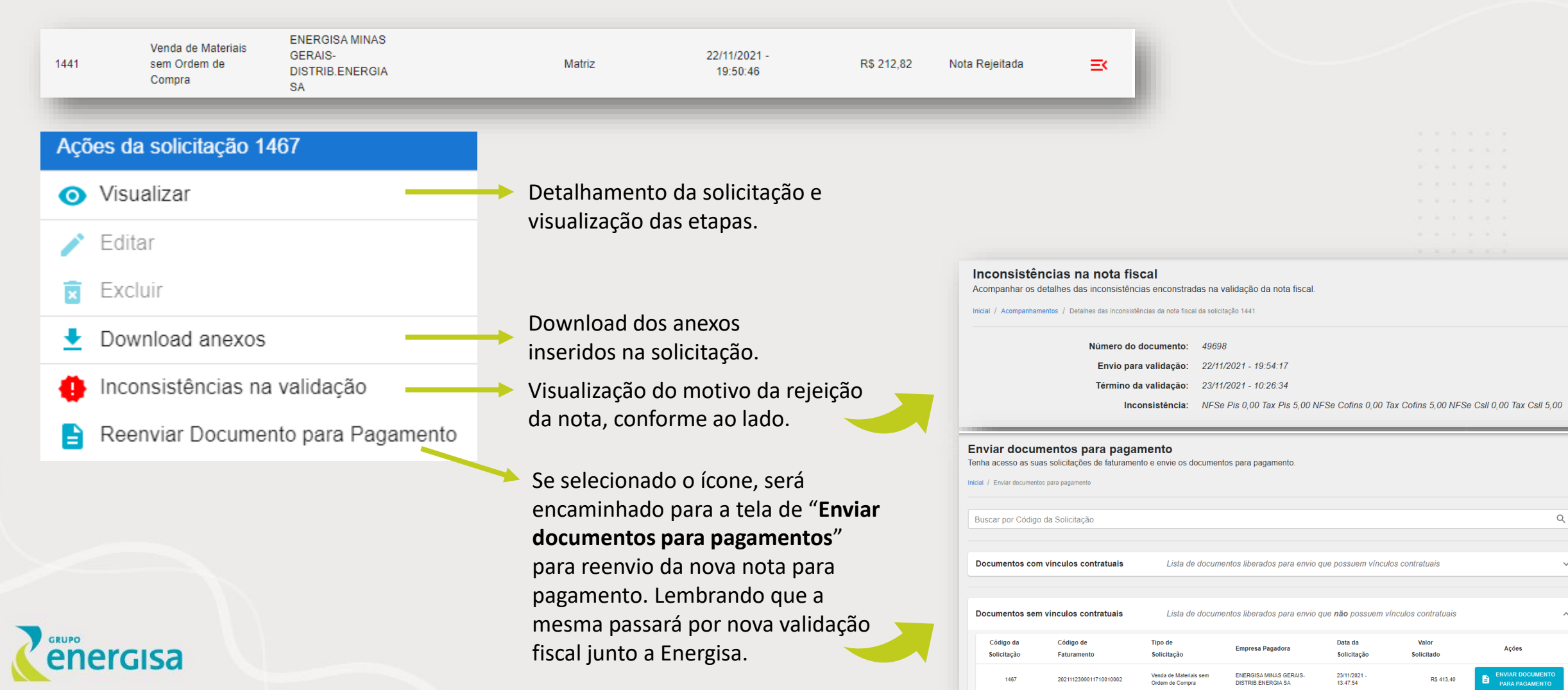

Para "**Registro da Nota**" quando chamado de pagamento for cancelado, ao ser selecionado o ícone de "**ações**" habilitará as opções:

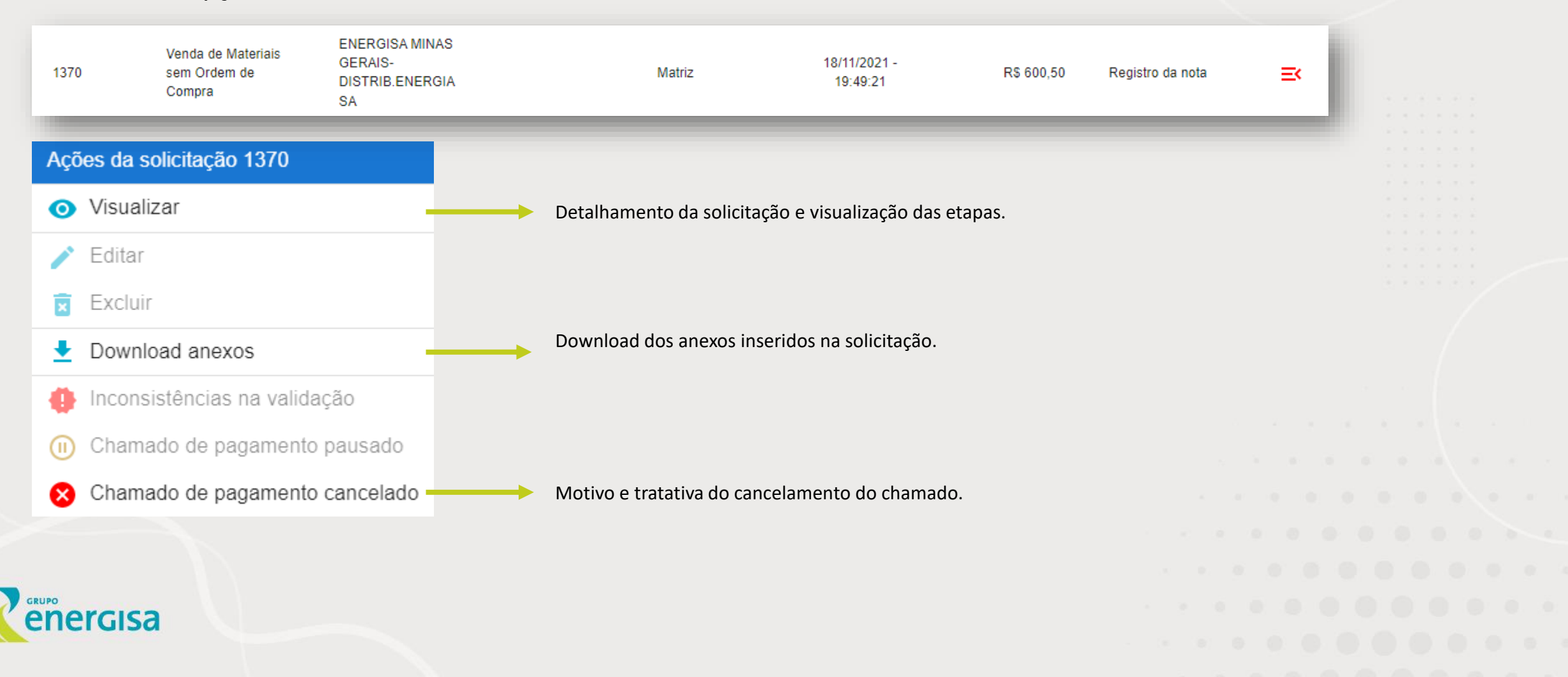

Quando selecionado o ícone

😣 Cł

Chamado de pagamento cancelado

, será direcionado para a tela abaixo:

Chamado de Pagamento Cancelado Acompanhamento de chamado de pagamento Cancelado referente a solicitação 1412

Inicial / Acompanhamentos / Chamado de Pagamento Cancelado - 1412

Dados do Chamado de Pagamento

Número: 5310120

Data: 20/11/2021 - 14:17:59

Vencimento: 30/11/2021 - 17:30:59

Situação: (C) - Chamado Cancelado

Trâmites da Solicitação

Quantidade de Trâmites: 1

Tipo: Trâmite Responsável:

Data: 22/11/2021 - 08:45:22 Descrição: O chamado foi cancelado. Necessidade do Fornecedor: Nota emitida incorretamente

ENVIAR DOCUMENTO PARA PAGAMENTO

| al / Enviar documen                                                                                               | tos para pagamento       |                                           |                                              |                          |                     |                  |
|----------------------------------------------------------------------------------------------------|--------------------------|-------------------------------------------|----------------------------------------------|--------------------------|---------------------|------------------|
| uscar por Códig                                                                                                   | o da Solicitação         |                                           |                                              |                          |                     | ۵                |
| )ocumentos co                                                                                                    | n vínculos contratuais   | Lista de docum                            | entos liberados para envio q                 | ue possuem víncul        | os contratuais      |                  |
| locumentos sem vinculos contratuais Lista de documentos liberados para envio que não possuem vinculos contratuais |                          |                                           |                                              |                          |                     |                  |
| Código da<br>Solicitação                                                                                          | Código de<br>Faturamento | Tipo de<br>Solicitação                    | Empresa Pagadora                             | Data da<br>Solicitação   | Valor<br>Solicitado | Ações            |
| 1467                                                                                                    | 2021112300011710010002   | Venda de Materiais sem<br>Ordem de Compra | ENERGISA MINAS GERAIS-<br>DISTRIB ENERGIA SA | 23/11/2021 -<br>13:47:54 | RS 413,40           | ENVIAR DOCUMENTO |

#### Motivo do cancelamento

Será encaminhado para a tela de **"Enviar documentos para pagamento**s" para reenvio da nova nota para pagamento. Lembrando que a mesma passará por nova validação fiscal junto a Energisa.

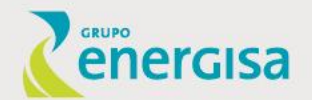

GRUPO

Para "Registro da Nota" ou "Registro do pagamento" quando chamado de pagamento for pausado, ao ser selecionado o ícone de "ações" habilitará as opções:

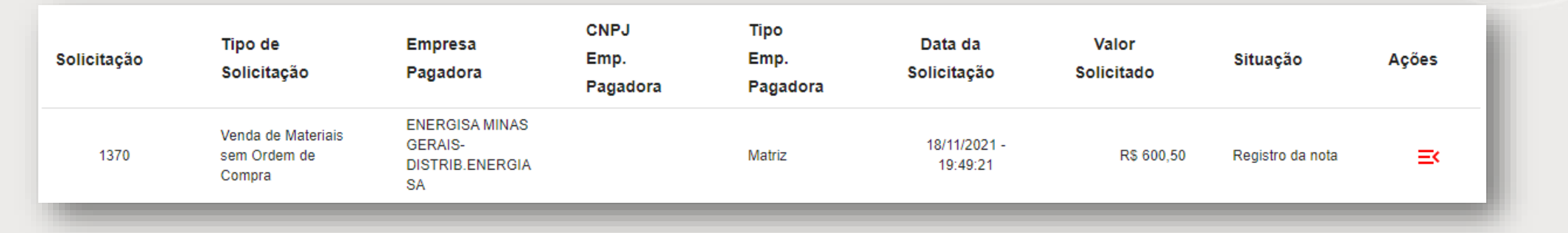

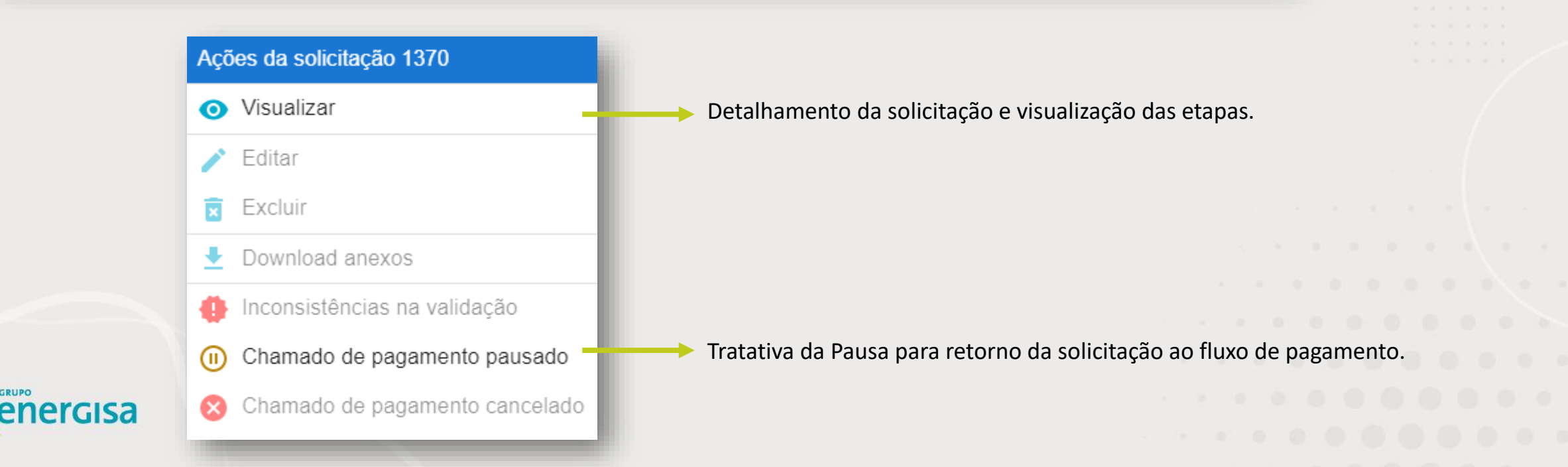

Ao selecionar o ícone "Chamado de Pagamento Pausado" será aberta a tela abaixo:

| Chamado de Pagan<br>Acompanhamento de chamado | tento Pausado<br>o de pagamento pausado referente a solicitação 1370       | 1                                     |                                                             |
|-----------------------------------------------|----------------------------------------------------------------------------|---------------------------------------|-------------------------------------------------------------|
| Inicial / Acompanhamentos / Chamad            | lo de Pagamento Pausado - 1370                                             |                                       |                                                             |
|                                               |                                                                            |                                       |                                                             |
|                                               | SALVAR X CANCELAR                                                          |                                       |                                                             |
| Dadaa da Chamada da Paga                      | manta                                                                      |                                       |                                                             |
| Dados do Chamado de Paga                      |                                                                            |                                       |                                                             |
| Número: 5310092                               |                                                                            |                                       |                                                             |
| Data: 18/11/2021 - 20:08:27                   |                                                                            |                                       |                                                             |
| Vencimento: 29/11/2021 - 17:                  | 30:59                                                                      |                                       |                                                             |
| Situação: (G) - Chamado Pau                   | isado - Aguardando terceiro                                                |                                       |                                                             |
|                                               |                                                                            |                                       |                                                             |
|                                               |                                                                            |                                       |                                                             |
| Trâmites da Solicitação                       | ^                                                                          |                                       |                                                             |
| Quantidade de Trâmites: 1                     |                                                                            |                                       |                                                             |
|                                               |                                                                            |                                       |                                                             |
|                                               |                                                                            |                                       |                                                             |
| Tipo: Trâmite                                 |                                                                            |                                       |                                                             |
| Data: 19/11/2021 - 11:21:55                   |                                                                            |                                       |                                                             |
| Descrição: O chamado foi pa                   | usado. Inclusão de anexo pelo fornecedor: Por favor anexar a nota correta. |                                       | Motivo da Pausa                                             |
|                                               |                                                                            | ar a nota correta.<br>Motivo da Pausa |                                                             |
|                                               |                                                                            |                                       |                                                             |
|                                               |                                                                            |                                       |                                                             |
| ADICIONAR DOCUMENTOS                          | Nenhum documento inserido.                                                 | _                                     | lcone para inclusão do anexo que está faltando na           |
|                                               |                                                                            |                                       | solicitação, conforme descrição no motivo da pausa.         |
| GRUPO                                         | Documento ↑                                                                | Ações                                 |                                                             |
| energisa                                      | nfe ndf                                                                    | Ē                                     | Poderá ser selecionado o ícone e ao anexar será inserido na |
|                                               |                                                                            |                                       | parte debaixo da tela, conforme imagem ao lado.             |
|                                               | A                                                                          |                                       |                                                             |

O "Material Recusado" é referente a situação onde a solicitação teve o material recusado por parte da Energisa e precisa ter a tratativa junto ao fornecedor.

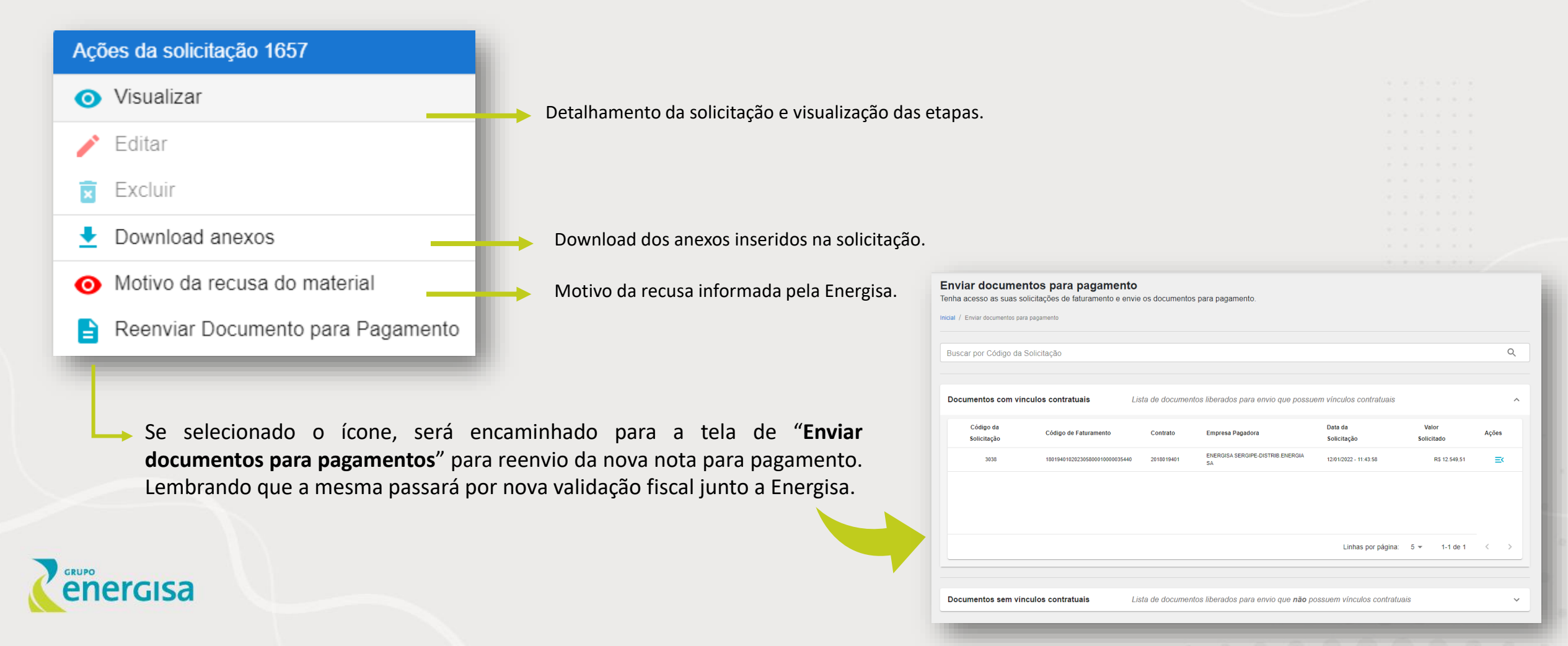

Se a situação nos acompanhamentos estiver "Solicitação Cancelada", deverá ser verificado junto a Energisa o motivo do cancelamento.

| 575 | Venda de Materiais<br>sem Ordem de<br>Compra | ENERGISA MINAS<br>GERAIS-<br>DISTRIB.ENERGIA<br>SA | Matriz | 09/09/2021 -<br>00:00:00 | R\$ 97,50 | Solicitação<br>Cancelada | ≡× |
|-----|----------------------------------------------|----------------------------------------------------|--------|--------------------------|-----------|--------------------------|----|
|     |                                              |                                                    |        |                          |           |                          |    |

#### Motivos do possível cancelamento:

- Falta de tratativa no complemento da solicitação por parte da Energisa ou aprovação interna;
- Não inserção da nota, pelo fornecedor no Portal, no período disponível para entrada da nota dentro do mês;
- Falta de retorno do fornecedor quando aos chamados pausados ou cancelados;
- Notas emitidas sem a informação do código de faturamento;
- Solicitações que possuem a recusa do material e estão sem tratativa da Energisa ou do fornecedor.

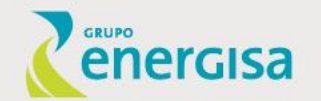

# **ANTECIPAÇÕES**

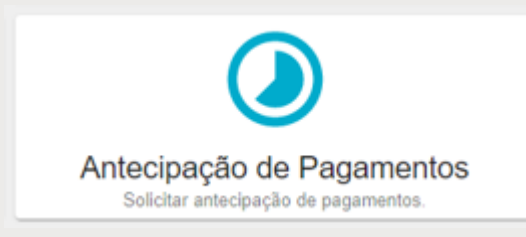

No ícone "Antecipação de Pagamentos" terá o contato do consultor da Voltz e link que direciona ao site.

Você, fornecedor, poderá acessar e fazer sua solicitação de antecipação!

ergisa

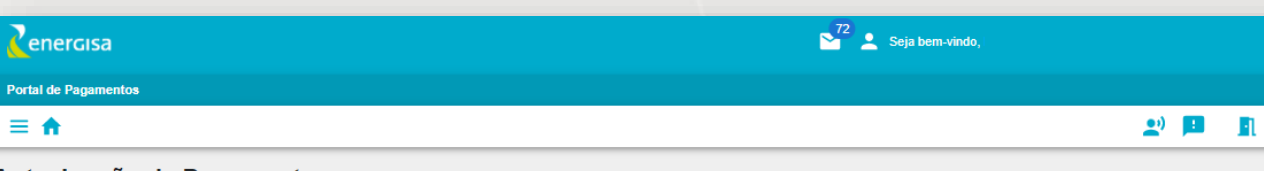

Antecipação de Pagamentos Solicitar antecipação de pagamentos.

Inicial / Antecipação de Pagamentos

≡ ♠

#### Olá!

Em breve você poderá fazer sua Antecipação aqui no Portal de Pagamentos, enquanto isso você pode entrar em contato com o nosso consultor Voltz pelo telefone (31) 98344-1833, temos uma oportunidade para você. Se preferir que o nosso consultor entre em contato, acesse Antecipação Conta Voltz e preencha o seu cadastro, faremos contato em breve.

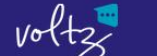

Empréstimo Seguros Dúvidas Home Cartão Pixsorte

Carreiras

Sua empresa está precisando de um fôlego financeiro?

#### Conte com a Voltz Fintech do setor e

\*Disponível apenas para empresas fornecedoras do Grupo Energisa

Zenercisa voltz

# NOTIFICAÇÕES

No ícone de mensagens serão constantemente geradas as notificações dos andamentos das solicitações geradas para acompanhamento.

ergisa

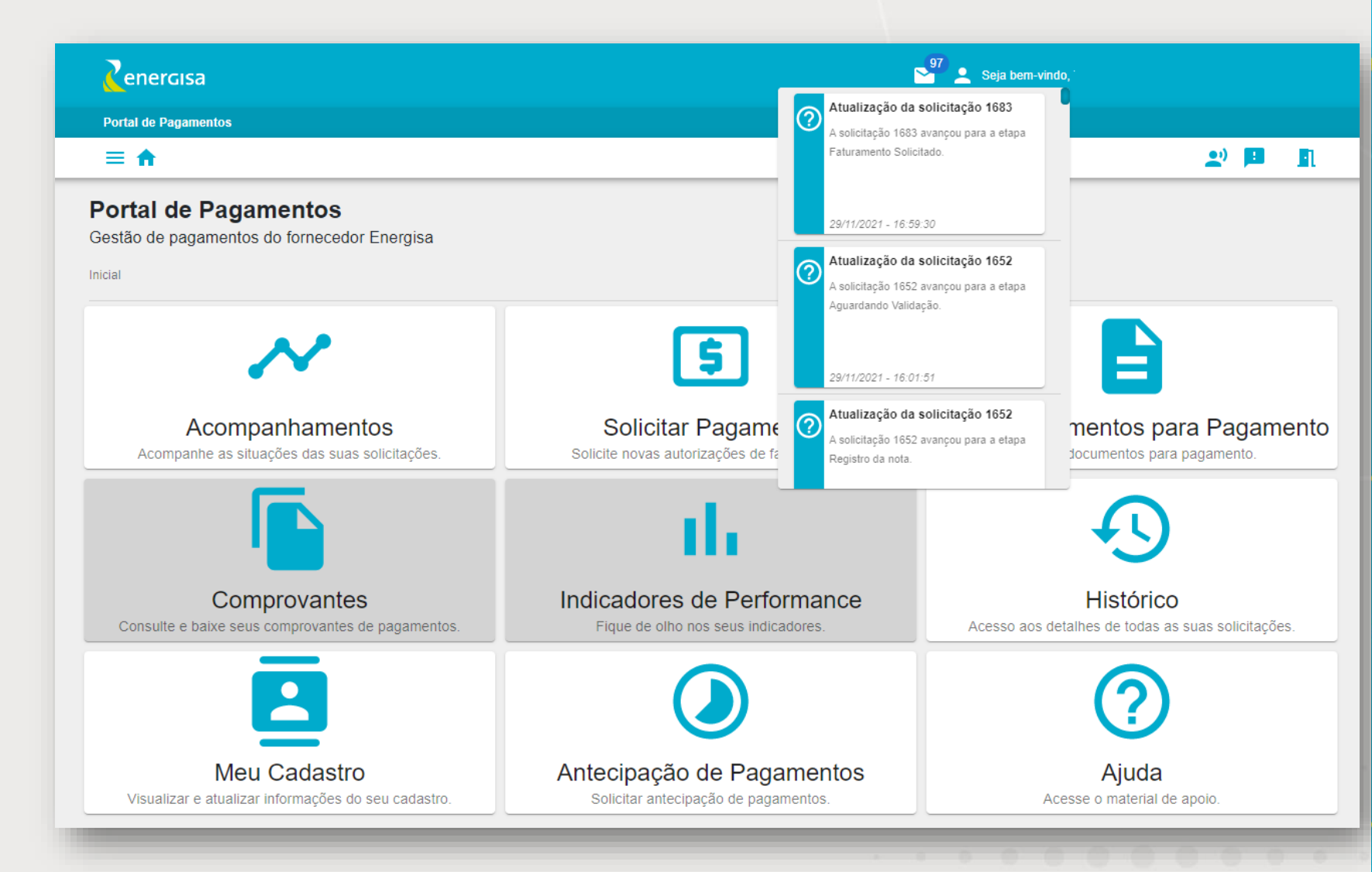

# **MEU CADASTRO**

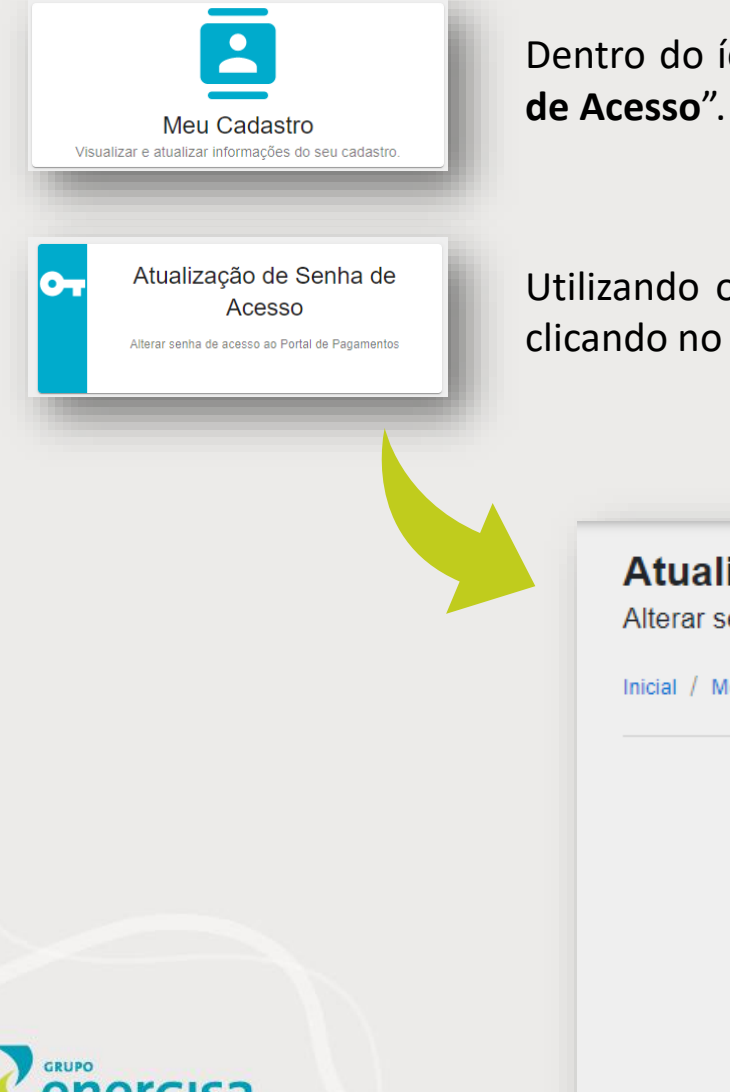

Dentro do ícone do "**Meu Cadastro**", está disponível o formulário abaixo para "**Atualização de Senha de Acesso**". Em breve disponibilizaremos mais opções para possíveis alterações de cadastro.

Utilizando o formulário de "**Atualização de Senha de Acesso**" será apresentado a tela abaixo, onde clicando no "clique aqui" será enviado ao e-mail cadastrado na Energisa o link para alteração da senha.

#### Atualização de senha de acesso

Alterar senha de acesso ao Portal de Pagamentos.

Inicial / Meu cadastro / Atualização de senha de acesso

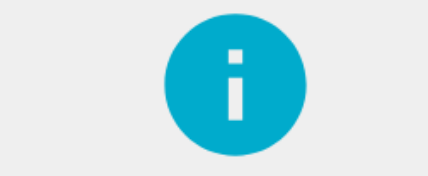

Gostaria de alterar sua senha de acesso?

Por gentileza, clique aqui para receber em seu e-mail um link para o formulário de atualização. IMPORTANTE: O link é temporário e em alguns minutos ele irá expirar.

### **AJUDA**

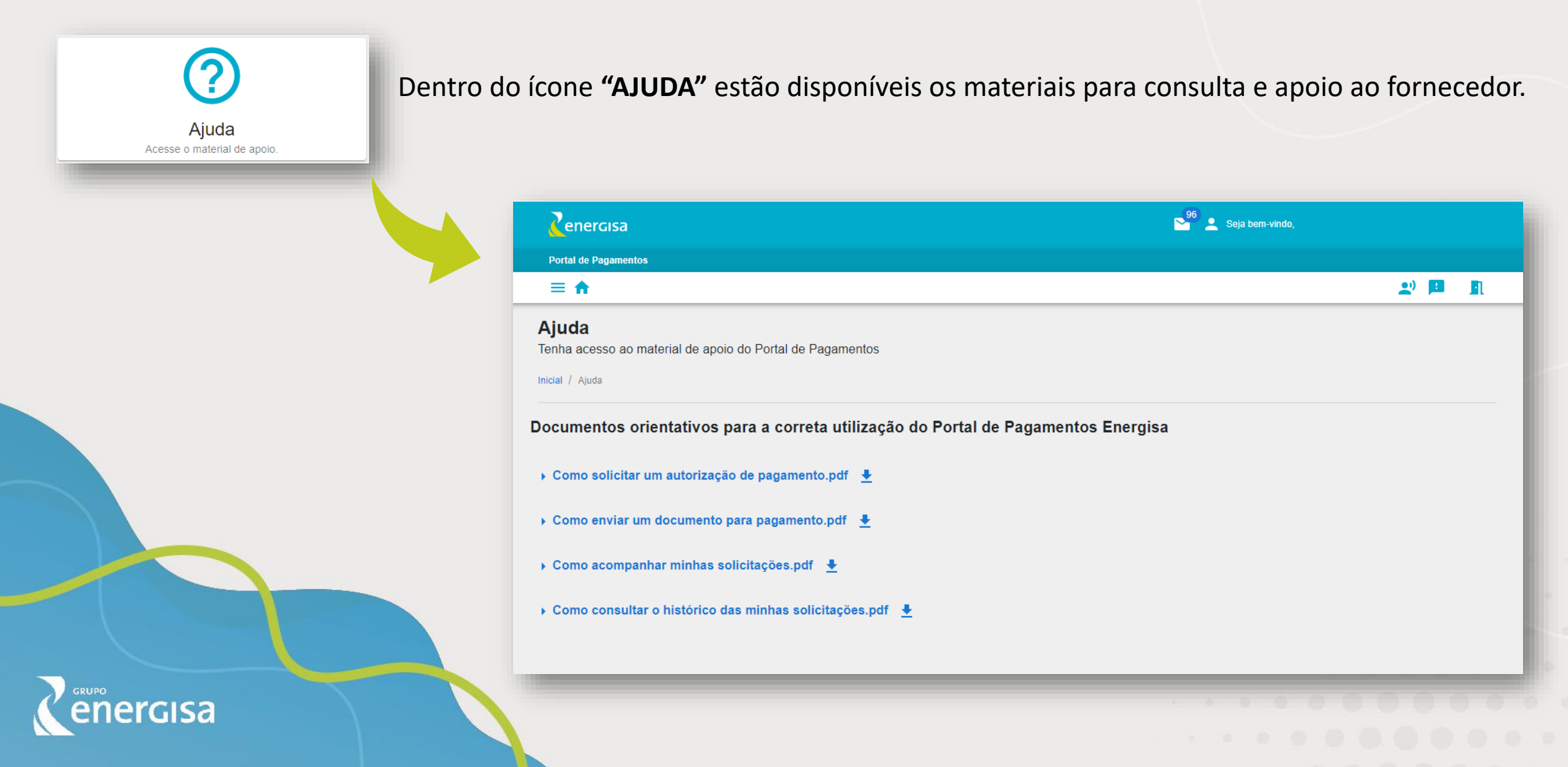

# **INCLUSÃO FUTURA**

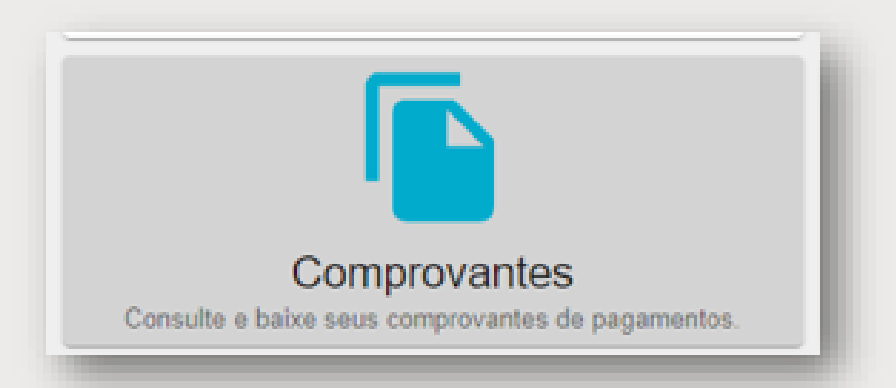

Posteriormente, estaremos disponibilizando para utilização o formulário ao lado.

Formulário com a listagem de todas as solicitações pagas para download e visualização dos comprovantes.

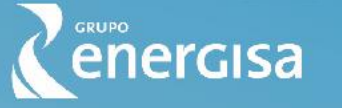

# Portal de Pagamentos

### **PROBLEMAS OU DÚVIDAS?**

Entre em contato com a nossa central de Atendimento (32) 3202-3030

Ou pelo mail portal.pagamentos@energisa.com.br

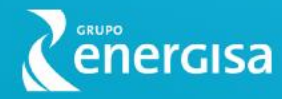